# Dell UltraSharp 24/27 USB-C elosztós monitor - U2421HE/U2721DE Felhasználói útmutató

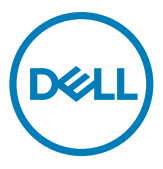

Típus: U2421HE/U2721DE Hatósági típus: U2421HEt/U2721DEt

- MEGJEGYZÉS: a MEGJEGYZÉS fontos információkra utal, amelyek segítenek a számítógép jobb kihasználásában.
- △ VIGYÁZAT: A VIGYÁZAT jelzés a hardver meghibásodását vagy az adatvesztés lehetőségét jelzi, ha nem tartják be az utasításokat.
- ▲ FIGYELEM: A FIGYELEM anyagi kár, személyi sérülés vagy halál potenciális veszélyére hívja fel a figyelmet.

Szerzői jog © 2020. Dell Inc. vagy leányvállalatai. Minden jog fenntartva. A Dell, az EMC és egyéb védjegyek a Dell Inc. vagy leányvállalatainak védjegyei. Az egyéb védjegyek tulajdonosaik védjegyei lehetnek.

2020 – 11

# Contents

| A monitorról                                               |
|------------------------------------------------------------|
| A csomag tartalma                                          |
| Termékjellemzők                                            |
| Alkatrészek és kezelőszervek                               |
| A monitor műszaki adatai                                   |
| Plug-and-Play                                              |
| LCD monitor minőségi és képpont szabályzat                 |
| A monitor felállítása                                      |
| Az állvány csatlakoztatása                                 |
| A billentés, elforgatás és függőleges kinyújtás használata |
| Rendszere képelforgatási beállításainak elvégzése          |
| A monitor csatlakoztatása                                  |
| A kábelek rendezése                                        |
| A monitorállvány eltávolítása                              |
| Falra szerelési lehetőség (opcionális)                     |
| A monitor üzemeltetése                                     |
| A monitor bekapcsolása                                     |
| Az előlap kezelőszerveinek használata                      |
| Az OSD lezárása funkció használata                         |
| A képernyőn megjelenő (OSD-) menü használata               |

(D&LL

| Hibaelhárítás                                                          |
|------------------------------------------------------------------------|
| Önteszt                                                                |
| Beépített diagnosztika                                                 |
| Az USB-C elsőbbség beállítása, amikor az USB-C Charging beállítása On  |
| During Power Off (Bekapcsolva kikapcsolt módban)                       |
| Általános problémák                                                    |
| Termékspecifikus problémák                                             |
| Függelék65                                                             |
| Biztonsági utasítások                                                  |
| FCC nyilatkozat (csak az USA-ban) és egyéb hatósági információ65       |
| A Dell elérhetőségei                                                   |
| EU termék-adatbázis energiafogyasztási címkék és terméktájékoztató lap |
| számára                                                                |
| A monitor üzembe helyezése                                             |
| Karbantartási útmutató                                                 |

### A csomag tartalma

A monitort az alább bemutatott tartozékokkal együtt szállítjuk. Győződjön meg arról, hogy megkapott minden részegységet és vegye fel a kapcsolatot a Dellel, ha valami esetleg hiányzik.

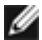

**MEGJEGYZÉS:** elképzelhető, hogy egyes elemek opcionálisak és az Ön által megvásárolt monitor nem tartalmazza azokat. Előfordulhat, hogy egyes jellemzők nem elérhetők egyes országokban.

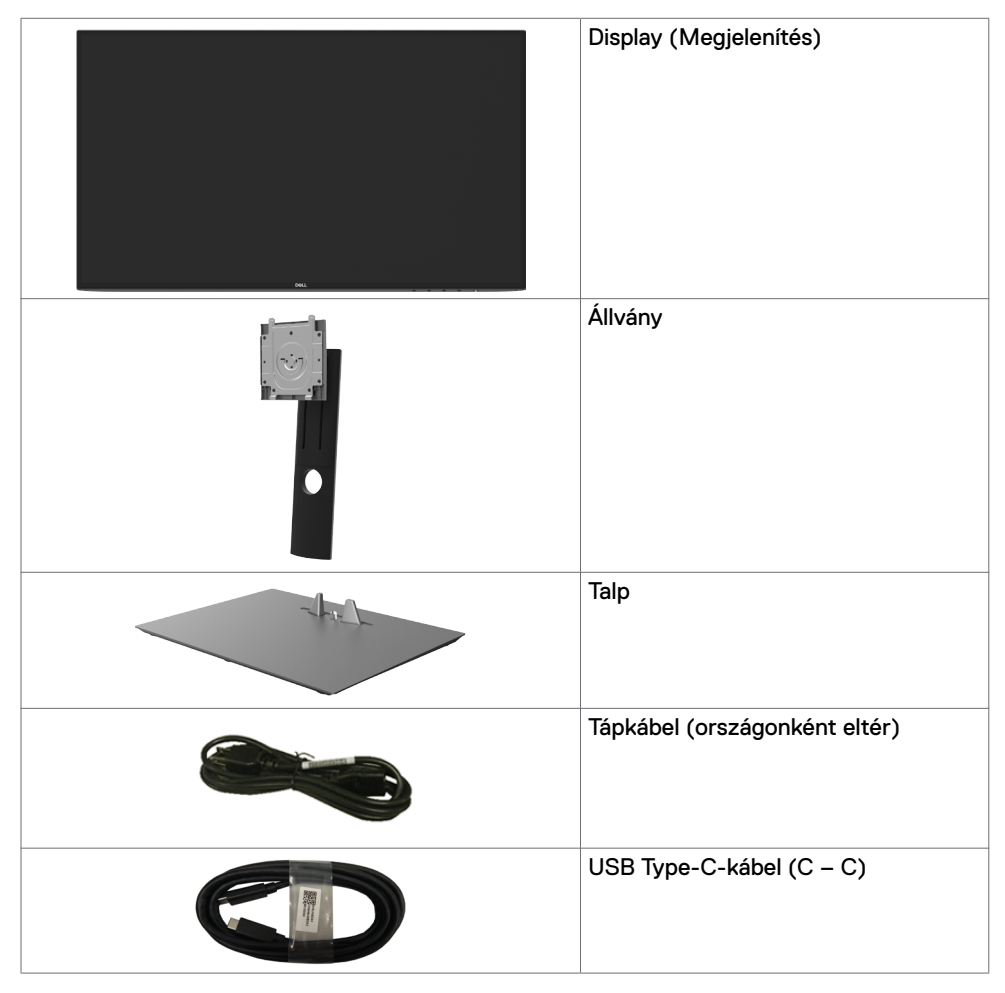

DEL

| DP-kábel                                                                                                    |
|----------------------------------------------------------------------------------------------------|
| <ul> <li>Gyors útmutató</li> <li>Biztonsági, környezetvédelmi és<br/>szabályozási információ</li> <li>Gyári kalibrációs jelentés</li> </ul> |

### Termékjellemzők

A **Dell UltraSharp U2421HE/U2721DE** monitor aktív mátrix, vékonyfilm tranzisztoros (TFT), folyadékkristályos panellel (LCD) és LED háttérvilágítással rendelkezik. A monitor jellemzői egyebek között a következők:

- U2421HE: 60,47 cm (23,8 in.) aktív terület (átlósan mérve) 1920 x 1080 (16:9) felbontás, valamint teljes képernyős támogatás a kisebb felbontásokhoz.
- **U2721DE:** 68,47 cm (27 in.) aktív terület (átlósan mérve) 2560 x 1440 (16:9) felbontás, valamint teljes képernyős támogatás a kisebb felbontásokhoz.
- Nagy megtekintési szögek 99% sRGB-színnel és <2 átlag Delta E-vel.
- Billentés, forgatás, képelforgatás és magasságállítás funkciókkal.
- Levehető állvány és Video Electronics Standards Association (VESA™) 100 mm-es szerelőnyílások a rugalmas felszerelési lehetőségekhez.
- Az ultravékony káva minimálisra csökkenti a káva miatti rést a többmonitoros használat során, és egyszerűbb felállítást tesz lehetővé, elegáns megtekintési élményt kínálva.
- A DP által kínált sokoldalú digitális csatlakoztatási lehetőségek jövőállóvá teszik monitorát.
- Egy darab USB Type-C-aljzat a kompatibilis notebook számítógépek tápfeszültséggel történő ellátásához, miközben videojelet fogad.
- Az USB-C és RJ45-aljzatok egy kábeles hálózati csatlskozást tesznek lehetővé.
- · Plug and Play képesség, amennyiben a rendszere támogatja.
- Képernyőmenüs (OSD) beállítási lehetőségek az egyszerű beállításhoz és optimális képhez.
- Főkapcsoló- és OSD-gombok zárolása.
- Biztonsági zárat fogadó horony.
- ≤ 0,3 W készenléti üzemmódban.
- · Optimális szemkomfort villódzásmentes képernyővel.

MEGJEGYZÉS: A monitor kékfény-kibocsátásának esetleges hosszú távú hatásai károsak lehetnek a szemre, pl. szemmegerőltetést, digitális szemirritációt okozva. A ComfortView funkciót a monitor kékfény-kibocsátásának csökkentésére tervezték az optimális szemkomfort érdekében.

# Alkatrészek és kezelőszervek

### Elölnézet

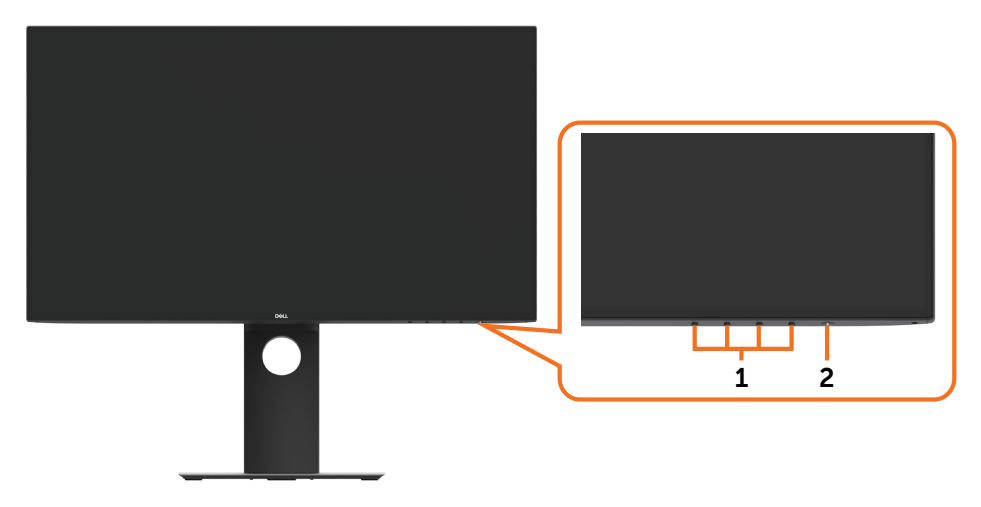

| Címke | Leírás                                                            |
|-------|-------------------------------------------------------------------|
| 1     | Funkiógombok (Bővebb tájékoztatásért lásd: A monitor működtetése) |
| 2     | Power on/off button (with LED indicator)                          |

### Hátulnézet

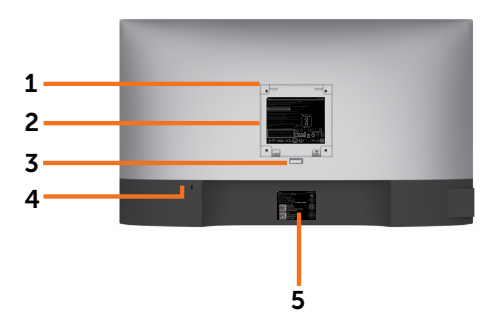

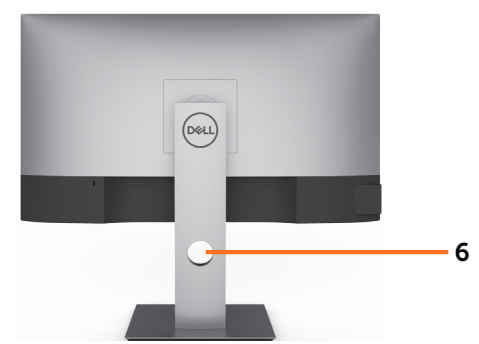

| Címke | Leírás                                                                     | Használat                                                                                                    |
|-------|----------------------------------------------------------------------------|----------------------------------------------------------------------------------------------------|
| 1     | VESA-szerelőnyílások (100 mm ×<br>100 mm a felszerelt VESA-fedél<br>alatt) | Szerelje fel a falra a monitort egy VESA-<br>kompatibilis fali konzolkészlet segítségével<br>(100 mm x 100 mm). |
| 2     | Szabályozással kapcsolatos<br>információkat tartalmazó címke               | Felsorolja a hatósági jóváhagyásokat.                                                                           |
| 3     | Állvány kioldó gombja                                                      | Kioldja az állványt a monitorról.                                                                               |
| 4     | Biztonsági zárat fogadó horony                                             | A monitort biztonsági kábelzárral helyhez rögzíti (külön kapható).                                              |
| 5     | MAC-cím, vonalkód, sorozatszám<br>és szervizcímke                          | Erre a címkére hivatkozzon, ha fel kell vennie a kapcsolatot a Dellel műszaki segítség ügyében.                 |
| 6     | Kábelrendező nyílás                                                        | A kábelek rendezésére lehet használni úgy,<br>hogy a nyíláson átfűzi azokat.                                    |

### Oldalnézet

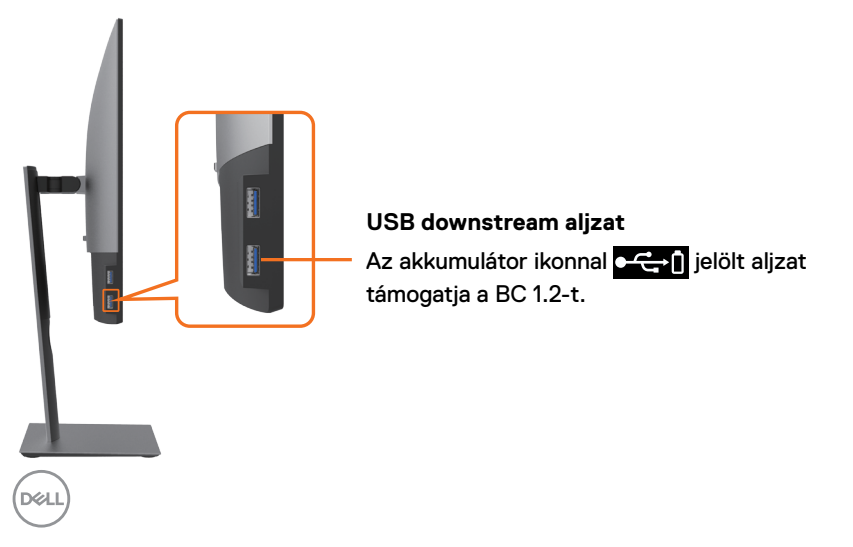

### Alulnézet

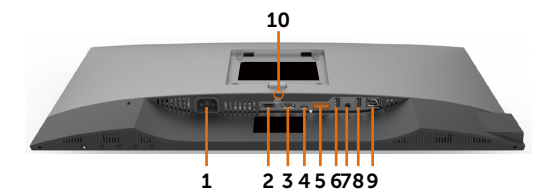

| Címke | Leírás                               | Használat                                                                                                    |
|-------|--------------------------------------|----------------------------------------------------------------------------------------------------|
| 1     | AC-tápfeszültség-<br>bemeneti aljzat | A monitor tápkábelének csatlakoztatásához.                                                                                                    |
| 2     | HDMI-aljzat                          | A számítógép csatlakoztatásához HDMI-kábel segítségével (opcionális).                                                                                                    |
| 3     | DP-aljzat (Bemenet)                  | Csatlakoztassa számítógépét a DP-kábel segítségével.                                                                                                    |
| 4     | USB Type-C/<br>DisplayPort           | Csatlakoztassa a számítógépét az USB Type-C-kábel<br>segítségével.<br>Az USB 3.1 Type-C aljzat biztosítja a leggyorsabb átviteli<br>sebességet és DP 1.4 alternatív módot a maximális,<br>1920 x 1080 felbontást 60 Hz(U2421HE), illetve 2560 x<br>1440 felbontást 60 Hz (U2721DE) támogatással, illetve<br>a PD 20 V/3,25 A, 15 V/3 A, 9 V/3 A, valamint 5 V/3 A<br>tápfeszültséget.<br><b>MEGJEGYZÉS:</b> Az USB Type-C nem támogatott<br>Windows 10-nél korábbi Windows verziók esetében. |
| 5     | DP-aljzat (ki)                       | DP-kimenet MST (Multi-Stream Transport)-képes<br>monitor számára. Az MST engedélyezését illetően lásd a<br>következő fejezet utasításait: "A monitor csatlakoztatása<br>a DP MST-funkció használatához".<br><b>MEGJEGYZÉS:</b> A DP kimeneti aljzat használatához<br>távolítsa el a gumidugót.                                                                                                    |
| 6&8   | USB downstream<br>aljzatok (2)       | Csatlakoztassa USB-eszközét. Ezeket az aljzatokat<br>csak akkor használhatja, ha USB-kábellel (Type-C –<br>Type-C) összekötötte a számítógépet a monitorral. Az<br>akkumulátor ikonnal<br>Battery Charging Rev. 1.2 funkciót.                                                                                                    |
| 7     | Audió vonalszintű<br>kimeneti aljzat | Csatlakoztasson hangsugárzókat hang lejátszásához<br>USB Type-C vagy DP-audió csatornán.<br>Csak 2 csatornás hang támogatása.<br><b>MEGJEGYZÉS:</b> az audió vonalszintű kimeneti csatlakozó<br>nem támogatja a fejhallgató használatát.                                                                                                    |

| 9  | RJ-45 csatlakozó | Kapcsolódás az internethez. Az interneten való<br>böngészés RJ45-aljzaton csak akkor lehetséges, ha USB-<br>kábellel (Type- A – C vagy Type C – C) összekötötte a<br>számítógépet a monitorral. |
|----|------------------|----------------------------------------------------------------------------------------------------|
| 10 | Állványrögzítő   | Az állványt a monitorhoz rögzítheti egy M3 × 6 mm-es<br>(U2721DE)/ M3 × 8 mm (U2421HE) csavar segítségével<br>(a csavar nem tartozék).                                                          |

## A monitor műszaki adatai

| Típus                             | U2421HE                                                          | U2721DE                                                          |  |
|-----------------------------------|------------------------------------------------------------------|------------------------------------------------------------------|--|
| képernyő típus                    | Aktív mátrix - TFT LCD                                           | Aktív mátrix - TFT LCD                                           |  |
| Paneltípus                        | Síkbeli kapcsolási technológia                                   | Síkbeli kapcsolási technológia                                   |  |
| Képarány                          | 16:9                                                             | 16:9                                                             |  |
| Hasznos képméret arán             | yai                                                              |                                                                  |  |
| Átló                              | 60,47 cm (23,8 in.)                                              | 68,47 cm (27 in.)                                                |  |
| Aktív képterület                  |                                                                  |                                                                  |  |
| Vízszintes                        | 527,04 mm (20,75 in.)                                            | 596,74 mm (23,49 in.)                                            |  |
| Függőleges                        | 296,46 mm (11,67 in.)                                            | 335,66 mm (13,21 in.)                                            |  |
| Terület                           | 156246,3 mm <sup>2</sup> (242,15 in. <sup>2</sup> )              | 200301,7 mm <sup>2</sup> (310,30 in. <sup>2</sup> )              |  |
| Pixelméret                        | 0,2745 mm × 0,2745 mm                                            | 0,233 mm x 0,233 mm                                              |  |
| Pixel per hüvelyk (PPI)           | 92,5                                                             | 109                                                              |  |
| Látószög                          |                                                                  |                                                                  |  |
| Vízszintes                        | 178º (jellemző)                                                  | 178º (jellemző)                                                  |  |
| Függőleges                        | 178º (jellemző)                                                  | 178º (jellemző)                                                  |  |
| Fényerő                           | 250 cd/m² (jellemző)                                             | 350 cd/m² (jellemző)                                             |  |
| Kontrasztarány                    | 1000:1 (jellemző)                                                | 1000:1 (jellemző)                                                |  |
| Kijelzőképernyő<br>bevonata       | Az elülső polárszűrő<br>tükröződésmentes (3H) kemény<br>bevonata | Az elülső polárszűrő<br>tükröződésmentes (3H) kemény<br>bevonata |  |
| Háttérvilágítás                   | LED                                                              | LED                                                              |  |
| Válaszidő (Szürkétől<br>szürkéig) | 5 ms (GYORS üzemmód)<br>8 ms (NORMÁL üzemmód)                    | 5 ms (GYORS üzemmód)<br>8 ms (NORMÁL üzemmód)                    |  |
| Színmélység                       | 16,7 millió szín                                                 | 16,7 millió szín                                                 |  |
| Színtartomány*                    | 99% sRGB<br>99% REC709<br>85% DCI-P3                             | 99% sRGB<br>99% REC709<br>85% DCI-P3                             |  |

| Kalibrálás pontossága                                                 | Delta E < 2 (átlagos)                                                                                                    | Delta E < 2 (átlagos)                                                                                                    |  |
|-----------------------------------------------------------------------|----------------------------------------------------------------------------------------------------|----------------------------------------------------------------------------------------------------|--|
| Csatlakoztatási<br>lehetőségek                                        | <ul> <li>1 x DP 1.4 (HDCP 1.4)</li> <li>1 x HDMI1,4 (HDCP 1,4)</li> <li>1 x USB Type-C (Alternatív<br/>mód DisplayPort 1.4-vel, USB<br/>3.1 upstream aljzat, Power<br/>Delivery PD legfeljebb 65 W)</li> <li>1 x DP 1.4 (Kimenet) MST-vel<br/>(HDCP 1.4)</li> <li>2 x USB 3.0 downstream-aljzat</li> <li>2 x USB 3.0 aljzat BC 1.2 töltési<br/>képességgel 2 A-en (max.)</li> <li>1 x Analóg 2.0 vonalszintű<br/>hangkimenet (3,5 mm-es jack)</li> <li>1 x RJ45</li> </ul> | <ul> <li>1 x DP 1.4 (HDCP 1.4)</li> <li>1 x HDMI1,4 (HDCP 1.4)</li> <li>1 x USB Type-C (Alternatív<br/>mód DisplayPort 1.4-vel, USE<br/>3.1 upstream aljzat, Power<br/>Delivery PD legfeljebb 65 W)</li> <li>1 x DP 1.4 (Kimenet) MST-ve<br/>(HDCP 1.4)</li> <li>2 x USB 3.0 downstream-aljz</li> <li>2 x USB 3.0 aljzat BC 1.2 töltu<br/>képességgel 2 A-en (max.)</li> <li>1 x Analóg 2.0 vonalszintű<br/>hangkimenet (3,5 mm-es jac</li> <li>1 x RJ45</li> </ul> |  |
| Káva szélessége (a<br>monitor széle és az<br>aktív képterület között) | 5,0 mm (Felül)<br>5,1 mm (Balra/Jobbra)<br>8,0 mm (Alul)                                                                                                    | 6,90mm (Felül)<br>6,90mm (Balra/Jobbra)<br>8,1mm (Alul)                                                                                                    |  |
| Állíthatóság                                                          |                                                                                                    |                                                                                                    |  |
| Állítható magasságú<br>állvány                                        | 130 mm                                                                                                    | 130 mm                                                                                                    |  |
| Döntés                                                                | -5° és 21° között                                                                                                    | -5° és 21° között                                                                                                    |  |
| Elfordítás                                                            | -40° és 40° között                                                                                                    | -40° és 40° között                                                                                                    |  |
| Kábelrendező                                                          | Yes (Igen)                                                                                                    | Yes (Igen)                                                                                                    |  |
| Dell Display Manager<br>(DDM)-kompatibilitás                          | Egyszerű elrendezés és egyéb<br>billentyűfunkciók                                                                                                    | Egyszerű elrendezés és egyéb<br>billentyűfunkciók                                                                                                    |  |
| Biztonság                                                             | Biztonsági zárat fogadó horony<br>(A biztonsági kábelrögzítő külön<br>megvásárolható) Lopásgátló<br>állványrögzítő nyílás (a panelhez)                                                                                                    | Biztonsági zárat fogadó horony<br>(A biztonsági kábelrögzítő külön<br>megvásárolható) Lopásgátló<br>állványrögzítő nyílás (a panelhez)                                                                                                    |  |

\* Csak a panel saját felbontása mellett, a Custom Mode (Egyedi mód) előbeállítás alatt.

#### Felbontási adatok

| Típus                                                           | U2421HE                                       | U2721DE                                       |
|-----------------------------------------------------------------|-----------------------------------------------|-----------------------------------------------|
| Vízszintes pásztázási tartomány                                 | 30 kHz és 83 kHz között                       | 30 kHz és 90 kHz között                       |
| Függőleges pásztázási tartomány                                 | 56 Hz és 76 Hz között                         | 56 Hz és 76 Hz között                         |
| Maximális előbeállított felbontás                               | 1920 x 1080 képpont<br>60 Hz mellett          | 2560 × 1440 képpont 60<br>MHz mellett         |
| Video-megjelenítési képességek<br>(DP- és USB type-C lejátszás) | 480i, 480p, 576i, 576p,<br>720p, 1080i, 1080p | 480i, 480p, 576i, 576p,<br>720p, 1080i, 1080p |

### Előre beállított megjelenítési módok

#### U2421HE

| Megjelenítési mód | Vízszintes<br>frekvencia<br>(kHz) | Függőleges<br>frekvencia<br>(Hz) | Pixel-órajel<br>(MHz) | Szink. polaritás<br>(Vízszintes/<br>Függőleges) |
|-------------------|-----------------------------------|----------------------------------|-----------------------|-------------------------------------------------|
| 720 × 400         | 31,5                              | 70,0                             | 28,3                  | -/+                                             |
| VESA, 640 x 480   | 31,5                              | 60,0                             | 25,2                  | -/-                                             |
| VESA, 640 x 480   | 37,5                              | 75,0                             | 31,5                  | -/-                                             |
| VESA, 800 × 600   | 37,9                              | 60,3                             | 40,0                  | +/+                                             |
| VESA, 800 x 600   | 46,9                              | 75,0                             | 49,5                  | +/+                                             |
| VESA, 1024 x 768  | 48,4                              | 60,0                             | 65,0                  | -/-                                             |
| VESA, 1024 x 768  | 60,0                              | 75,0                             | 78,8                  | +/+                                             |
| VESA, 1152 x 864  | 67,5                              | 75,0                             | 108,0                 | +/+                                             |
| VESA, 1280 x 1024 | 64,0                              | 60,0                             | 108,0                 | +/+                                             |
| VESA, 1280 x 1024 | 80,0                              | 75,0                             | 135,0                 | +/+                                             |
| VESA, 1600 × 900  | 60,0                              | 60,0                             | 108,0                 | -/+                                             |
| VESA, 1920 × 1080 | 67,5                              | 60,0                             | 148,5                 | +/+                                             |

#### U2721DE

| Megjelenítési mód | Vízszintes<br>frekvencia<br>(kHz) | Függőleges<br>frekvencia<br>(Hz) | Pixel-órajel<br>(MHz) | Szink. polaritás<br>(Vízszintes/<br>Függőleges) |
|-------------------|-----------------------------------|----------------------------------|-----------------------|-------------------------------------------------|
| 720 x 400         | 31,5                              | 70,0                             | 28,3                  | -/+                                             |
| VESA, 640 x 480   | 31,5                              | 60,0                             | 25,2                  | -/-                                             |
| VESA, 640 x 480   | 37,5                              | 75,0                             | 31,5                  | -/-                                             |
| VESA, 800 × 600   | 37,9                              | 60,3                             | 40,0                  | +/+                                             |
| VESA, 800 × 600   | 46,9                              | 75,0                             | 49,5                  | +/+                                             |
| VESA, 1024 x 768  | 48,4                              | 60,0                             | 65,0                  | -/-                                             |
| VESA, 1024 x 768  | 60,0                              | 75,0                             | 78,8                  | +/+                                             |
| VESA, 1152 x 864  | 67,5                              | 75,0                             | 108,0                 | +/+                                             |
| VESA, 1280 x 1024 | 64,0                              | 60,0                             | 108,0                 | +/+                                             |
| VESA, 1280 x 1024 | 80,0                              | 75,0                             | 135,0                 | +/+                                             |
| VESA, 1600 × 1200 | 75,0                              | 60,0                             | 162,0                 | +/+                                             |
| VESA, 1920 x 1080 | 67,5                              | 60,0                             | 148,5                 | +/+                                             |
| VESA, 2048 × 1080 | 66,58                             | 60,0                             | 147,16                | +/-                                             |
| CVR, 2560 x 1440  | 88,8                              | 60,0                             | 241,5                 | +/-                                             |

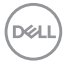

### DP MST Multi-Stream Transport (MST) módok

#### U2421HE

| MST forrásmonitor | Támogatott külső monitorok maximális száma |  |
|-------------------|--------------------------------------------|--|
|                   | 1920 × 1080/60 Hz                          |  |
| 1920 × 1080/60 Hz | 3                                          |  |

MEGJEGYZÉS: A külső monitor maximális támogatott felbontása kizárólag 1920 x 1080 60 Hz mellett.

#### U2721DE

| Támogatott külső monitorok maximális száma |  |
|--------------------------------------------|--|
| 560 × 1440/60 Hz                           |  |
|                                            |  |
| 8<br>99                                    |  |

MEGJEGYZÉS: A külső monitor maximális támogatott felbontása kizárólag 2560 x 1440 60 Hz mellett.

#### USB-C MST Multi-Stream Transport (MST) módok

#### U2421HE

| OSD infó megjelenítése:        | Támogatott külső monitorok maximális száma |
|--------------------------------|--------------------------------------------|
| Kapcsolat sebessége (aktuális) | 1920 x 1080/60 Hz                          |
| HBR3                           | 2                                          |
| HBR2                           | 1                                          |

#### U2721DE

| OSD infó megjelenítése:           | Támogatott külső monitorok maximális száma |
|-----------------------------------|--------------------------------------------|
| Kapcsolat sebessége (aktuális)    | 2560 × 1440/60 Hz                          |
| HBR3 (Nagy felbontás)             | 1                                          |
| HBR3 (Nagy adatátviteli sebesség) | 0                                          |
| HBR2 (Nagy felbontás)             | 1                                          |
| HBR2 (Nagy adatátviteli sebesség) | 0                                          |

DELL

### Elektromos jellemzők

| Típus                                   |                                                                                                    | U2421HE/U2721DE                                                                                                    |
|-----------------------------------------|----------------------------------------------------------------------------------------------------|----------------------------------------------------------------------------------------------------|
| Videó bemeneti jelek                    |                                                                                                    | <ul> <li>Digitális videojel minden differenciális vonalhoz</li> <li>Differenciás vonalanként 100 ohm névleges impedancia</li> <li>DP/USB Type-C jelbemenet támogatása</li> </ul>                            |
| Bemeneti feszültse<br>frekvencia/áramer | ég∕<br>ősség                                                                                                    | 100-240 VAC / 50 vagy 60 Hz ± 3 Hz / 1,8 A (maximális)                                                                                                    |
| Bekapcsolási túlár                      | am                                                                                                    | 120 V: 30 A (Max.)<br>240 V: 60 A (Max.)                                                                                                    |
| Áramfogyasztás U2421HE                  | 0,2 W (Kikapcsolt mód) <sup>1</sup><br>0,2 W (Készenléti mód){0>1<0}<br>12,9 W (Bekapcsolt mód) <sup>1</sup><br>140 W (Max) <sup>2</sup><br>12,87 W (Bekapcsolt) <sup>3</sup><br>43,56 kWh (TEC) <sup>3</sup> |                                                                                                    |
|                                         | U2721DE                                                                                                    | 0,2 W (Kikapcsolt mód) <sup>1</sup><br>0,2 W (Készenléti mód){0>1<0}<br>22,6 W (Bekapcsolt mód) <sup>1</sup><br>160 W (Max) <sup>2</sup><br>19,9 W (Bekapcsolt) <sup>3</sup><br>64.3 kWh (TEC) <sup>3</sup> |

<sup>1</sup> Az EU 2019/2021 és EU 2019/2013 szerinti fogalom.

<sup>2</sup> Maximális fényerő- és kontrasztbeállítás maximális terheléssel valamennyi USB-aljzaton.

<sup>3</sup> Bekapcsolt: energiafogyasztás bekapcsolt módban, ahogyan az Energy Star 8.0-s verziója meghatározza.

TEC: Teljes energiafogyasztás kWh-ban, ahogyan az Energy star 8.0-s verziója meghatározza.

Ez a dokumentum kizárólag tájékoztató jellegű, és a laboratóriumi körülmények között mért teljesítményt tükrözi. Az Ön terméke – a megrendelt szoftvertől, alkatrészektől és perifériáktól függően – eltérően teljesíthet, és nem köteles frissíteni az ilyen jellegű információkat. Ennek megfelelően a vásárlónak nem javasolt ezen információkra támaszkodnia, ha az elektromos tűréshatárok vagy bármi egyéb témakörben döntést hoz meg. Az útmutató pontosságát és hiánytalanságát illetően nem vállalunk sem kifejezett, sem hallgatólagos garanciát.

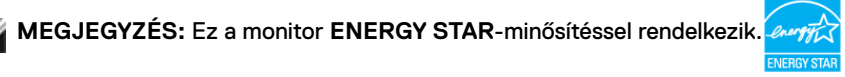

Ez a termék a gyári beállításokkal megfelel az ENERGY STAR besorolásnak. A gyári alapbeállítások az OSD menü "Gyári alaphelyzet" funkciójával állíthatóak vissza. A gyári alapbeállítások módosítása, illetve egyéb funkciók bekapcsolása növelheti az áramfogyasztást, ami így túllépheti az ENERGY STAR által meghatározott korlátot.

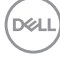

### Fizikai jellemzők

| Típus                                                                                               | U2421HE                                                                                                    | U2721DE                                                                                                    |
|----------------------------------------------------------------------------------------------------|----------------------------------------------------------------------------------------------------|----------------------------------------------------------------------------------------------------|
| Csatlakozó típusa                                                                                   | <ul> <li>DP-csatlakozó (DP-<br/>bemenet és DP-kimenet<br/>beleértve)</li> <li>HDMI-aljzat</li> <li>USB Type-C csatlakozó</li> <li>Vonalszintű hangkimenet</li> <li>RJ45-aljzat</li> <li>USB 3.0 downstream<br/>aljzat x 4</li> <li>(Az akkumulátor ikonnal</li> <li>i jelölt aljzat<br/>támogatja a BC 1.2-t.)</li> </ul> | <ul> <li>DP-csatlakozó (DP-<br/>bemenet és DP-kimenet<br/>beleértve)</li> <li>HDMI-aljzat</li> <li>USB Type-C csatlakozó</li> <li>Vonalszintű hangkimenet</li> <li>RJ45-aljzat</li> <li>USB 3.0 downstream<br/>aljzat x 4</li> <li>(Az akkumulátor ikonnal</li> <li>ijelölt aljzat<br/>támogatja a BC 1.2-t.)</li> </ul> |
| Jelkábel típusa                                                                                     | DP – DP 1,8 méteres kábel<br>USB Type-C 1,0 méteres<br>kábel                                                                                                    | DP – DP 1,8 méteres kábel<br>USB Type-C 1,0 méteres<br>kábel                                                                                                    |
| Méretek (állvánnyal együtt)                                                                         |                                                                                                    |                                                                                                    |
| Magasság (kiterjesztett)                                                                            | 478,4 mm (18,84 in,)                                                                                                    | 520,2 mm (20,48 in,)                                                                                                    |
| Magasság (összecsukott)                                                                             | 348,4 mm (13,72 in,)                                                                                                    | 390,2 mm (15,36 in,)                                                                                                    |
| Szélesség                                                                                           | 538,5 mm (21,20 in,)                                                                                                    | 612,2 mm (24,10 in,)                                                                                                    |
| Mélység                                                                                             | 165,0 mm (6,50 in,)                                                                                                    | 180,0 mm (7,09 in,)                                                                                                    |
| Méretek (állvány nélkül)                                                                            |                                                                                                    |                                                                                                    |
| Hosszúság                                                                                           | 313,7 mm (12,35 in,)                                                                                                    | 355,0 mm (13,98 in,)                                                                                                    |
| Szélesség                                                                                           | 538,5 mm (21,20 in,)                                                                                                    | 612,2 mm (24,10 in,)                                                                                                    |
| Mélység                                                                                             | 39,0 mm (1,54 in,)                                                                                                    | 39,0 mm (1,54 in,)                                                                                                    |
| Állvány méretei                                                                                     | 1                                                                                                    |                                                                                                    |
| Magasság (kiterjesztett)                                                                            | 393,5 mm (15,49 in,)                                                                                                    | 413,6 mm (16,28 in,)                                                                                                    |
| Magasság (összecsukott)                                                                             | 347,0 mm (13,66 in,)                                                                                                    | 367,1 mm (14,45 in,)                                                                                                    |
| Szélesség                                                                                           | 218,0 mm (8,58 in,)                                                                                                    | 230,0 mm (9,06 in,)                                                                                                    |
| Mélység                                                                                             | 165,0 mm (6,50 in,)                                                                                                    | 180,0 mm (7,09 in,)                                                                                                    |
| Tömeg                                                                                               |                                                                                                    |                                                                                                    |
| Tömeg csomagolva                                                                                    | 7,55 kg (16,64 lb)                                                                                                    | 8,72 kg (19,22 lb)                                                                                                    |
| Tömeg állványszerelvénnyel és<br>kábelekkel                                                         | 5,32 kg (11,73 lb)                                                                                                    | 6,24 kg (13,75 lb)                                                                                                    |
| Tömeg állványszerelvény nélkül<br>(Falra szerelés és VESA-konzol<br>szempontjából – kábelek nélkül) | 3,37 kg (7,43 lb)                                                                                                    | 4,19 kg (9,23 lb)                                                                                                    |
| Állványszerelvény tömege                                                                            | 1,59 kg (3,50 lb)                                                                                                    | 1,72 kg (3,79 lb)                                                                                                    |

### Környezeti jellemzők

| Típus                                                                                                    | U2421HE/U2721DE                       |  |
|----------------------------------------------------------------------------------------------------|---------------------------------------|--|
| Szabványnak való megfelelés                                                                                                    |                                       |  |
| ENERGY STAR minősítésű monitor.                                                                                                    |                                       |  |
| <ul> <li>EPEAT-bejegyzés, ahol alkalmazható. Az EPEAT-bejegyzés országonként eltérő.<br/>Lásd a www.epeat.net oldalt az Ön országára vonatkozó regisztrációs állapotot illetően.</li> </ul> |                                       |  |
| <ul> <li>TCO-hitelesítésű megjelenítő.</li> </ul>                                                                                                    |                                       |  |
| • Megfelel az RoHS irányelvnek.                                                                                                    |                                       |  |
| BFR/PVC mentes monitor (a külső kábelek kivételével).                                                                                                    |                                       |  |
| <ul> <li>Megfelel az NFPA 99 szivárgási áramra vonatkozó követelményeknek.</li> </ul>                                                                                                    |                                       |  |
| <ul> <li>Arzén- és higanymentes üveg csak a panelre vonatkozóan.</li> </ul>                                                                                                    |                                       |  |
| Hőmérséklet                                                                                                    |                                       |  |
| Működés                                                                                                    | 0°C – 40°C (32°F – 104°F)             |  |
| Üzemen kívüli                                                                                                    | -20°C to 60°C (-4°F - 140°F)          |  |
| Nedvességtartalom                                                                                                    |                                       |  |
| Üzemi                                                                                                    | 10% és 80% között (nem lecsapódó)     |  |
| Üzemen kívüli                                                                                                    | 5% és 90% között (nem lecsapódó)      |  |
| Tengerszint feletti magasság                                                                                                    |                                       |  |
| Működés                                                                                                    | 5 000 m (16 404 ft) (maximális)       |  |
| Üzemen kívüli                                                                                                    | 12 192 m (40 000 ft) (maximális)      |  |
| Hőleadás                                                                                                    |                                       |  |
| U2421HE                                                                                                    | 478,02 BTU/óra (maximális)            |  |
|                                                                                                    | 44,02 BTU/óra (Bekapcsolt üzemmódban) |  |
| U2721DE                                                                                                    | 546,30 BTU/óra (maximális)            |  |
|                                                                                                    | 77,11 BTU/óra (Bekapcsolt üzemmódban) |  |

### Csatlakozó érintkező-kiosztása

#### DP-aljzat (Bemenet)

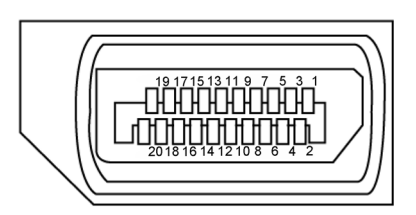

| Érintkező száma | A csatlakozó jelkábel 20 érintkezős vége |
|-----------------|------------------------------------------|
| 1               | ML3(n)                                   |
| 2               | FÖLDELÉS                                 |
| 3               | ML3(p)                                   |
| 4               | ML2(n)                                   |
| 5               | FÖLDELÉS                                 |
| 6               | ML2(p)                                   |
| 7               | ML1(n)                                   |
| 8               | FÖLDELÉS                                 |
| 9               | ML1(p)                                   |
| 10              | ML0(n)                                   |
| 11              | FÖLDELÉS                                 |
| 12              | ML0(p)                                   |
| 13              | CONFIG1                                  |
| 14              | CONFIG2                                  |
| 15              | AUX CH (p)                               |
| 16              | FÖLDELÉS                                 |
| 17              | AUX CH (n)                               |
| 18              | Hot Plug érzékelés                       |
| 19              | Visszatérő                               |
| 20              | DP_PWR                                   |

#### DP-aljzat (kimenet)

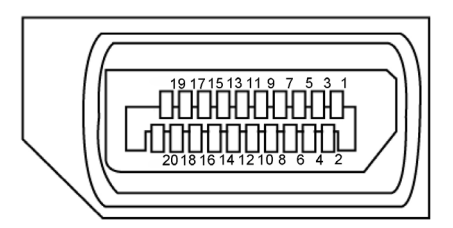

| Érintkező száma | A csatlakozó jelkábel 20 érintkezős vége |
|-----------------|------------------------------------------|
| 1               | ML0(p)                                   |
| 2               | FÖLDELÉS                                 |
| 3               | ML0(n)                                   |
| 4               | ML1(p)                                   |
| 5               | FÖLDELÉS                                 |
| 6               | ML1(n)                                   |
| 7               | ML2(p)                                   |
| 8               | FÖLDELÉS                                 |
| 9               | ML2(n)                                   |
| 10              | ML3(p)                                   |
| 11              | FÖLDELÉS                                 |
| 12              | ML3(n)                                   |
| 13              | CONFIG1                                  |
| 14              | CONFIG2                                  |
| 15              | AUX CH(p)                                |
| 16              | FÖLDELÉS                                 |
| 17              | AUX CH(n)                                |
| 18              | Hot Plug érzékelés                       |
| 19              | Visszatérő                               |
| 20              | DP_PWR                                   |

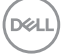

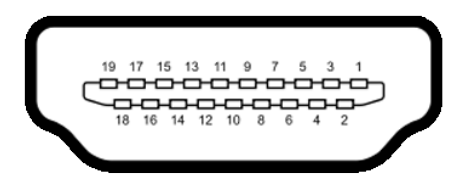

| Érintkező száma | A csatlakozó jelkábel 19 érintkezős vége     |
|-----------------|----------------------------------------------|
| 1               | TMDS ADATOK 2+                               |
| 2               | TMDS ADATOK 2 ÁRNYÉKOLÁS                     |
| 3               | TMDS ADATOK 2-                               |
| 4               | TMDS ADATOK 1+                               |
| 5               | TMDS ADATOK 1 ÁRNYÉKOLÁS                     |
| 6               | TMDS ADATOK 1-                               |
| 7               | TMDS ADATOK 0+                               |
| 8               | TMDS ADATOK 0 ÁRNYÉKOLÁS                     |
| 9               | TMDS ADATOK 0-                               |
| 10              | TMDS IDŐZÍTÉS +                              |
| 11              | TMDS IDŐZÍTÉS ÁRNYÉKOLÁS                     |
| 12              | TMDS IDŐZÍTÉS -                              |
| 13              | CEC                                          |
| 14              | Fenntartva (Nincs összeköttetés az eszközön) |
| 15              | DDC IDŐZÍTÉS (SCL)                           |
| 16              | DDC ADAT (SDA)                               |
| 17              | DDC/CEC földelés                             |
| 18              | +5 V TÁP                                     |
| 19              | HOT PLUG ÉRZÉKELÉS                           |

#### USB Type-C aljzat

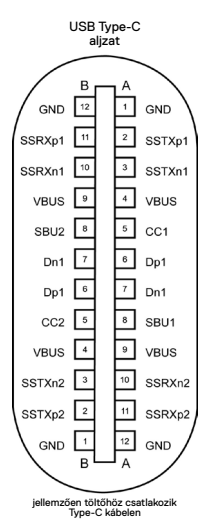

Τű Jel Τű Jel FÖLDELÉS FÖLDELÉS A1 B12 A2 B11 SSTXp1 SSRXp1 Α3 SSTXn1 **B10** SSRXn1 Α4 VBUS VBUS **B9** Α5 CC1 **B8** SBU2 A6 Dp1 **B7** Dn1 A7 Dn1 **B6** Dp1 **A8** SBU1 **B5** CC2 Α9 VBUS Β4 VBUS A10 SSRXn2 **B**3 SSTXn2 SSRXp2 SSTXp2 A11 **B2** FÖLDELÉS FÖLDELÉS A12 **B1** 

#### Univerzális soros busz (USB)

Ez a fejezet a monitoron elérhető USB-csatlakozókat ismerteti.

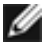

MEGJEGYZÉS: legfeljebb 2 A USB downstream aljzaton ( rendelkező alizat) BC 1.2-kompatibilis eszközökkel; legfeljebb 0,9 A a másik 2 USB downstream aljzaton.

Az Ön számítógépe a következő USB-aljzatokkal rendelkezik:

4 db. downstream - 2 db. a bal oldalon, 2 db. alul.

Power Charging alizat - az gyorstöltési képességet, ha az eszköz BC 1.2-kompatibilis.

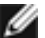

MEGJEGYZÉS: A monitoron lévő USB-aljzatok csak akkor működnek, ha a monitor be van kapcsolva vagy készenléti módban van. Készenléti módban: ha az USB-kábel (Type-C – Type-C) be van dugva, az USB-aljzatok normálisan képesek működni. Ellenkező esetben alkalmazza az USB OSD-beállítását. Ha a beállítás "On During Standby" (Bekapcsolt állapot készenléti módban), akkor az USB normálisan működik. Ellenkező esetben az USB le van tiltva. Ha kikapcsolja a monitort, majd bekapcsolja, a csatlakoztatott perifériáknak néhány másodpercre lehet szükségük a normál működés folytatásához.

| Átviteli sebesség | Adatátviteli<br>sebesség | Maximálisan támogatott<br>teljesítmény (portonként) |
|-------------------|--------------------------|-----------------------------------------------------|
| SuperSpeed        | 5 Gbps                   | 4.5 W                                               |
| Hi-Speed          | 480 Mbps                 | 2.5 W                                               |
| Full speed        | 12 Mbps                  | 2.5 W                                               |

#### USB downstream aljzat

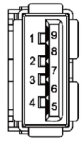

| Érintkező száma | Jel        |
|-----------------|------------|
| 1               | VBUS       |
| 2               | D-         |
| 3               | D+         |
| 4               | FÖLDELÉS   |
| 5               | StdA_SSRX- |
| 6               | StdA_SSRX+ |
| 7               | GND_DRAIN  |
| 8               | StdA_SSTX- |
| 9               | StdA_SSTX+ |
| Héj             | Árnyékolás |

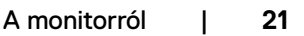

DG

#### RJ45-aljzat (csatlakozó oldala)

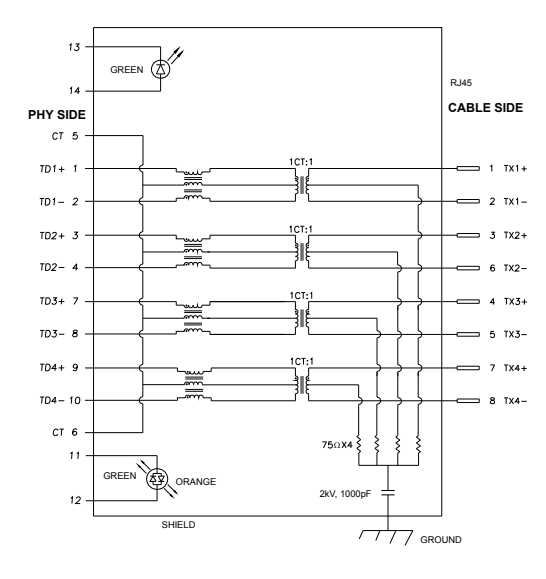

| Τű | Jel   | Τű | Jel                   |
|----|-------|----|-----------------------|
| 1  | TD1 + | 8  | TD3 -                 |
| 2  | TD1 - | 9  | TD4 +                 |
| 3  | TD2 + | 10 | TD4 -                 |
| 4  | TD2 - | 11 | ZÖLD_<br>NARANCSSÁRGA |
| 5  | СТ    | 12 | ZÖLD_<br>NARANCSSÁRGA |
| 6  | СТ    | 13 | ZÖLD                  |
| 7  | TD3 + | 14 | ZÖLD                  |

#### Illesztőprogram telepítése

Telepítse a Realtek USB GBE Ethernet vezérlő illesztőprogramját Dell U2421HE/ U2721DE típushoz, amelyet az Ön rendszeréhez bocsátanak rendelkezésre. Ez letölthető a www.dell.com/support oldal "Illesztőprogramok és letöltés" részéről.

Hálózati (RJ45) adatátviteli sebesség USB-C-aljzaton:

- 1). Videó elsőbbség mellett: 480 Mbps
- 2). Adat elsőbbség mellett: 1000 Mbps

MEGJEGYZÉS: Ez a LAN-port 1000Base-T IEEE 802.3az-kompatibilis és támogatja a MAC-cím (típuscímkére nyomtatva), az átmenő csatlakozás, az ébresztés LAN-ra (Wake-on-LAN - WOL) készenléti módból (csak S3 only) és a PXE Boot funkciót. E 3 jellemző a BIOS-beállítástól és az operációs rendszer verziójától függ.

DEL

#### RJ45-aljzat LED állapota:

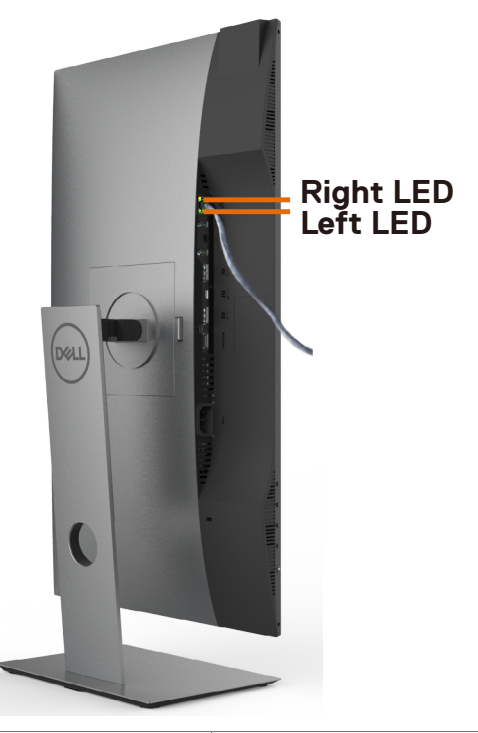

| LED             | Szín            | Leírás                                                        |
|-----------------|-----------------|---------------------------------------------------------------|
| Jobb oldali LED | Sárga vagy zöld | Sebesség-kijelzés:                                            |
|                 |                 | <ul> <li>Sárga fény - 1000 Mbps</li> </ul>                    |
|                 |                 | <ul> <li>Zöld fény - 100 Mbps</li> </ul>                      |
|                 |                 | <ul> <li>Kikapcsolva - 10 Mbps</li> </ul>                     |
| Bal oldali LED  | Zöld            | Kapcsolat/Tevékenység kijelzés:                               |
|                 |                 | <ul> <li>Villog - tevékenység a porton.</li> </ul>            |
|                 |                 | <ul> <li>Zöld fény - kapcsolat létesítése.</li> </ul>         |
|                 |                 | <ul> <li>Kikapcsolva - a kapcsolat nem jött létre.</li> </ul> |

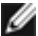

MEGJEGYZÉS: Az RJ45-kábel nem tartozék.

DELL

# Plug-and-Play

A monitort bármilyen Plug-and-Play-kompatibilis rendszerben telepítheti. A monitor automatikusan Extended Display Identification Data (EDID) adatokkal látja el a számítógépes rendszert Display Data Channel (DDC) protokollok segítségével, így a rendszer képes lesz saját magát konfigurálni és optimális monitorbeállításokat alkalmazni. A legtöbb monitor telepítés automatikus, de kívánságra választhat eltérő beállításokat is. A monitorbeállítások módosítására vonatkozó további információkért lásd: A monitor működtetése.

# LCD monitor minőségi és képpont szabályzat

Az LCD-monitor gyártási folyamat során előfordulhat, hogy egy vagy több képpont változatlan állapotban rögzül, ami nehezen látható és nem befolyásolja a megjelenítés minőségét vagy használhatóságát. Az LCD-monitor képpont szabályzatáról a Dell támogatási webhelyen találhat részletesebb információt: www.dell.com/support/monitors.

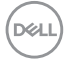

# A monitor felállítása

### Az állvány csatlakoztatása

MEGJEGYZÉS: az állvány és a talp leválasztott állapotban van, amikor a monitor elhagyja a gyárat.

**MEGJEGYZÉS:** Az alábbi eljárás az alapértelmezett állványra vonatkozik. Ha másfajta állványt vásárolt, tekintse meg az állványhoz mellékelt dokumentációt a beállítását illetően.

VIGYÁZAT: Helyezze monitort egy vízszintes, tiszta és puha felületre, nehogy a kijelzőpanel megkarcolódjon.

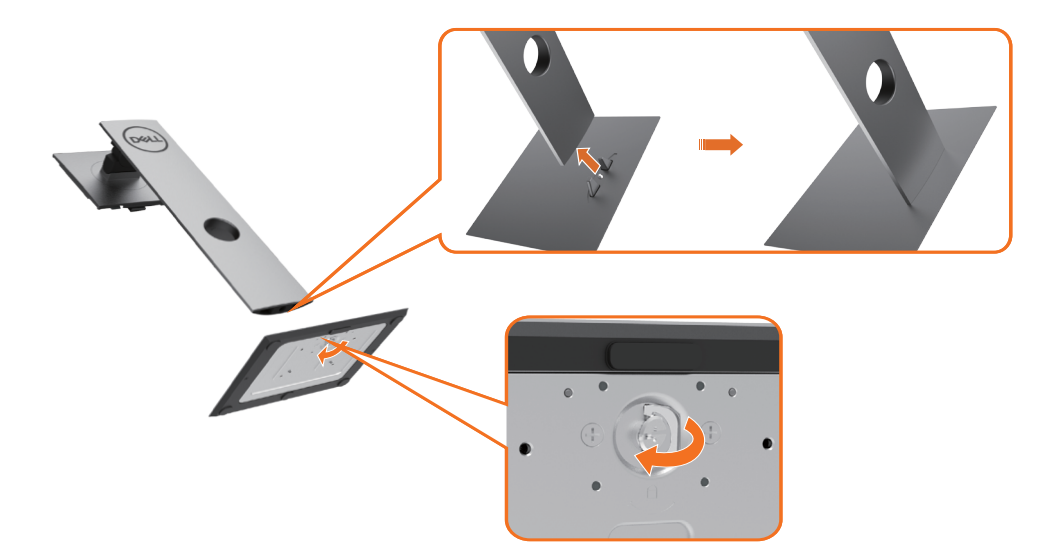

A monitorállvány rögzítéséhez:

- 1 lgazítsa a talp kiálló csapjait az állvány megfelelő nyílásához.
- 2 Illessze a talpazat hasábjait az állvány hornyába.
- 3 Emelje fel a csavar fogantyúját és forgassa az óramutató járásának megfelelő irányba.
- 4 A csavar meghúzása után hajtsa vissza a csavar fogantyúját a résbe.

DEL

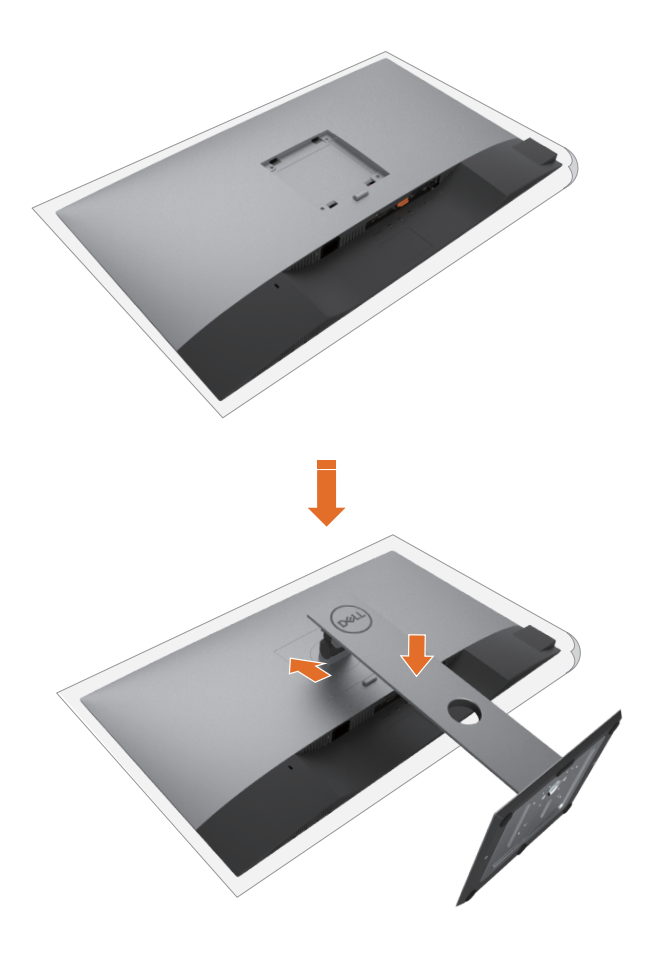

- 1 Távolítsa el a monitor védőburkolatát, majd a monitort lefelé néző kijelzőpanellel helyezze rá.
- 2 Illessze az állvány felső részén lévő két fület a monitor hátulján lévő rovátkába.
- 3 Nyomja le az állványt, amíg a helyére pattan.

DEL

# A billentés, elforgatás és függőleges kinyújtás használata

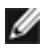

MEGJEGYZÉS: Ez állvánnyal rendelkező monitorra vonatkozik. Ha bármilyen egyéb gyártmányú állványt vásárolt, a beüzemelési utasításokért olvassa el az adott állvány beüzemelési útmutatóját.

#### Döntés, elforgatás és függőleges kinyújtás

Ha a talp a monitorhoz van erősítve, azt a lehető legkényelmesebb megtekintési szögbe állíthatja.

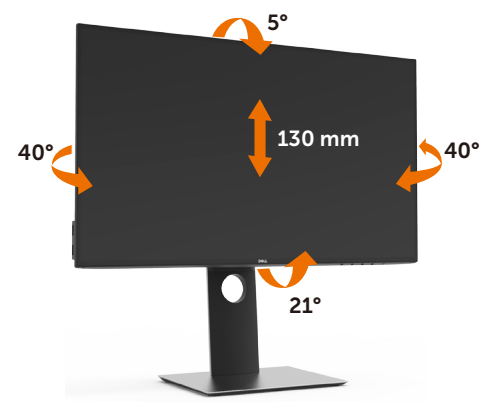

MEGJEGYZÉS: az állvány leválasztott állapotban van, amikor a monitor elhagyja a gyárat.

#### A monitor elforgatása

Mielőtt elforgatná a monitort, a monitort a lehető legmagasabb állásba kell emelni és teljesen fel kell haitani, nehogy a monitor aliát az asztalhoz üsse.

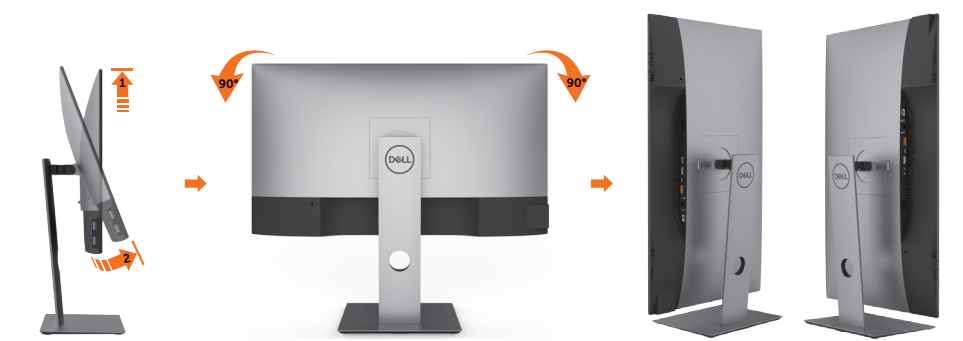

MEGJEGYZÉS: ahhoz, hogy a képelforgatási funkciót (Fekvő kontra Álló nézet) a Dell Ø számítógépével használni lehessen, frissített grafikai illesztőprogramra lesz szüksége, amely ennek a monitornak nem tartozéka. A grafikai illesztőprogram letöltéséhez lépjen a www.dell.com/support oldalra és tekintse meg a Download (Letöltések) részt a legújabb videó illesztőprogramokat illetően.

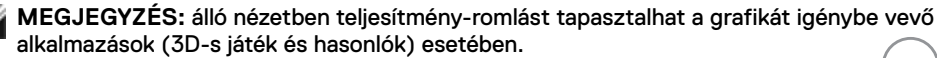

## Rendszere képelforgatási beállításainak elvégzése

Miután elforgatta monitorát, el kell végeznie az alábbi eljárást a rendszere képelforgatási beállításainak elvégzéséhez.

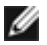

MEGJEGYZÉS: Amennyiben a monitort nem Dell számítógéppel használja, tanácsos ellátogatnia a videokártya, illetve az Ön számítógépe gyártójának honlapjára a kijelző "tartalmának" elforgatásával kapcsolatos információkért.

A képelforgatás beállításához:

- 1 Jobb egérgombbal kattintson az asztalra, majd kattintson a Properties (Tulajdonságok) elemre.
- 2 Jelölje ki a Settings (Beállítások) lapfület, majd kattintson az Advanced (Speciális) elemre.
- 3 Ha AMD videokártyával rendelkezik, válassza ki a Rotation (Elforgatás) lapfület, majd állítsa be a kívánt tájolást.
- 4 Ha nVidia videokártyával rendelkezik, kattintson az nVidia lapfülre. A bal oldali oszlopban válassza ki az NVRotate elemet, majd válassza ki a kívánt tájolást.
- 5 Ha Intel<sup>®</sup> videokártvával rendelkezik, jelölje ki az Intel grafika lapfület, kattintson a Graphic Properties (Grafikai jellemzők) tételre, jelölje ki a Rotation (Elforgatás) lapfület, majd állítsa be a kívánt tájolást.

MEGJEGYZÉS: Ha nem látja az elforgatási lehetőséget, vagy az nem működik megfelelően, lépjen a www.dell.com/support oldalra és töltse le a legújabb illesztőprogramot a videokártyája számára.

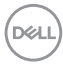

## A monitor csatlakoztatása

FIGYELEM: Mielőtt bármilyen eljáráshoz hozzákezdene ebben a szakaszban, olvassa el a Biztonsági utasítások tartalmát.

A monitor csatlakoztatása a számítógéphez:

- 1 Kapcsolja ki a számítógépét.
- 2 Csatlakoztassa a DP/USB Type-C kábelt a monitor és a számítógép közé.
- 3 Kapcsolja be a monitort.
- 4 Válassza ki a megfelelő bemeneti jelforrást a monitor OSD-menüjében és kapcsolja be a számítógépet.
- MEGJEGYZÉS: az U2421HE/U2721DE alapértelmezett beállítása a DP 1.4. Előfordulhat, hogy a DP 1.1 videokártya nem jeleníti meg helyesen a képet. Lásd: "Termékspecifikus problémák – Nincs kép DP-csatlakozás használata esetén a PC-vel" című részt az alapértelmezett beállítás módosításához.

### A HDMI-kábel csatlakoztatása (opcionális)

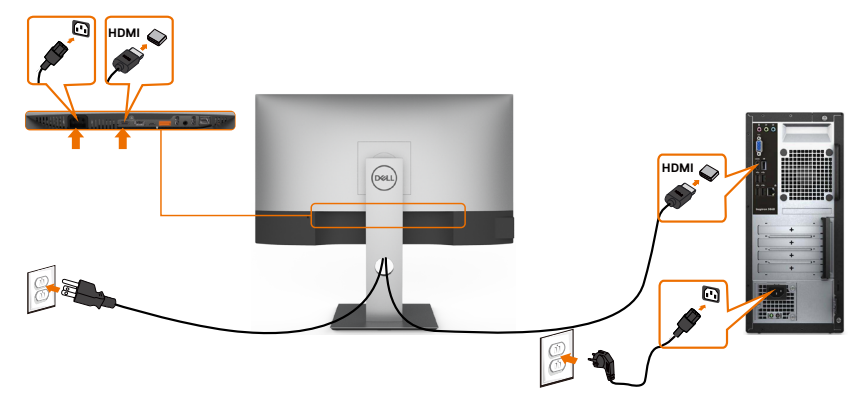

#### A DP-kábel csatlakoztatása

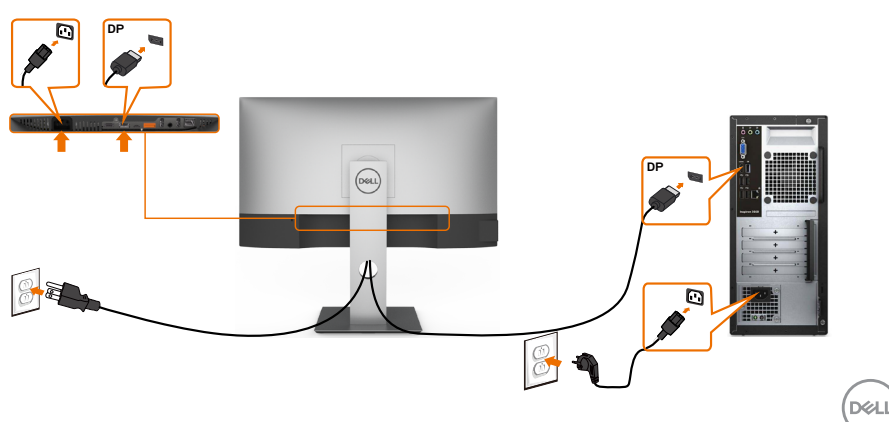

#### A monitor csatlakoztatása a DP Multi-Stream Transport (MST) funkció használatához

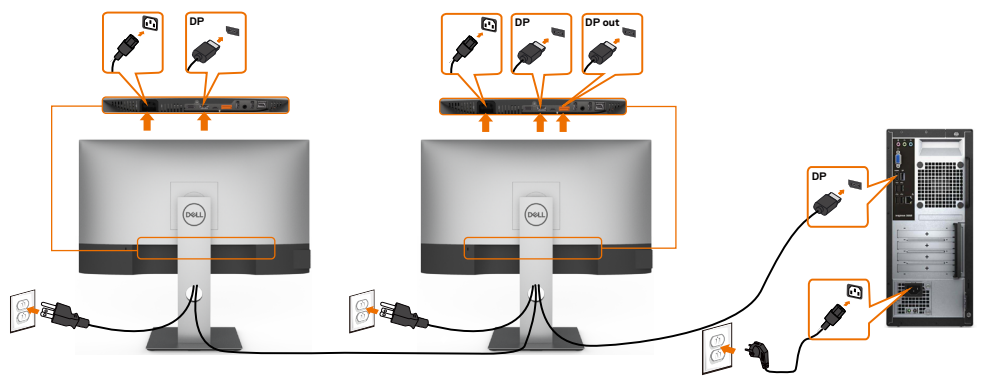

MEGJEGYZÉS: Támogatja a DP MST funkciót. E funkció igénybe vételéhez a PC videokártyájának DP1.2-hitelesítéssel kell rendelkeznie, MST opcióval együtt. MEGJEGYZÉS: A DP kimeneti aljzat használatához távolítsa el a gumidugót.

#### Az USB Type-C kábel csatlakoztatása

Ø

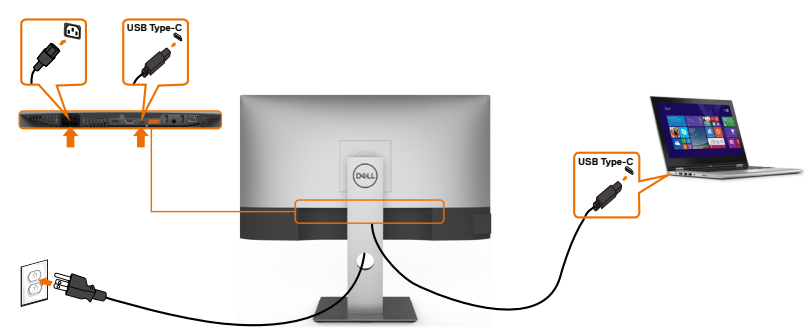

Az Ön monitorán lévő USB Type-C-aljzat:

- USB Type-C vagy DisplayPort 1.4 aljzatként használható.
- Támogatja az USB Power Delivery (PD) funkciót akár 65 W-ig terjedő profilokkal.

MEGJEGYZÉS: Laptopja energiaigényétől/tényleges áramfogyasztásától, illetve akkumulátora maradék működési idejétől függetlenül, a Dell U2421HE/U2721DE monitort úgy tervezték, hogy akár 65 W teljesítménnyel ellássa laptopját.

| Névleges teljesítmény (az USB Type-C aljzattal és<br>PowerDelivery funkcióval rendelkező laptopokon) | Maximális<br>töltőteljesítmény |
|----------------------------------------------------------------------------------------------------|--------------------------------|
| 45 W                                                                                                 | 45 W                           |
| 65 W                                                                                                 | 65 W                           |
| 90 W                                                                                                 | Nem támogatott                 |
| 130 W                                                                                                | Nem támogatott                 |

DELL

# A monitor csatlakoztatása az USB-C Multi-Stream Transport (MST) funkció használatához

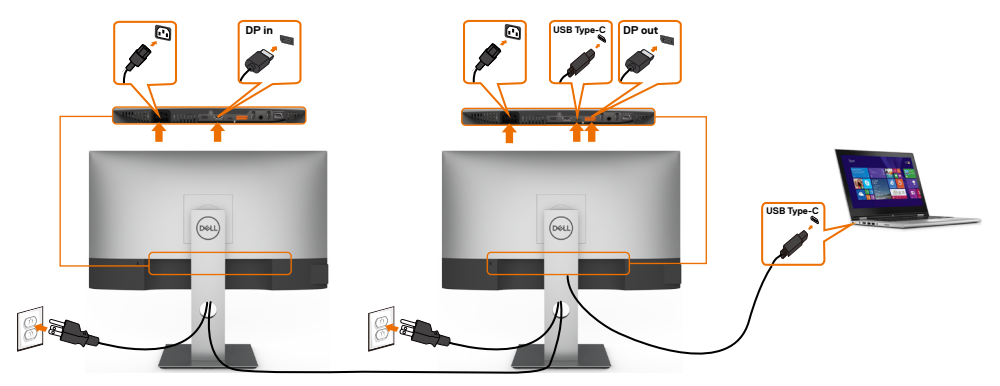

MEGJEGYZÉS: A MST-n támogatott U2721DE monitorok maximális száma az USB-C forrás sávszélességétől függ. Lásd: "Termékspecifikus problémák – Nincs kép USB-C MST használata esetén" című részt.

MEGJEGYZÉS: a DP kimeneti aljzat használatához távolítsa el a gumidugót.

#### A monitor csatlakoztatása RJ45-kábelen (opcionális)

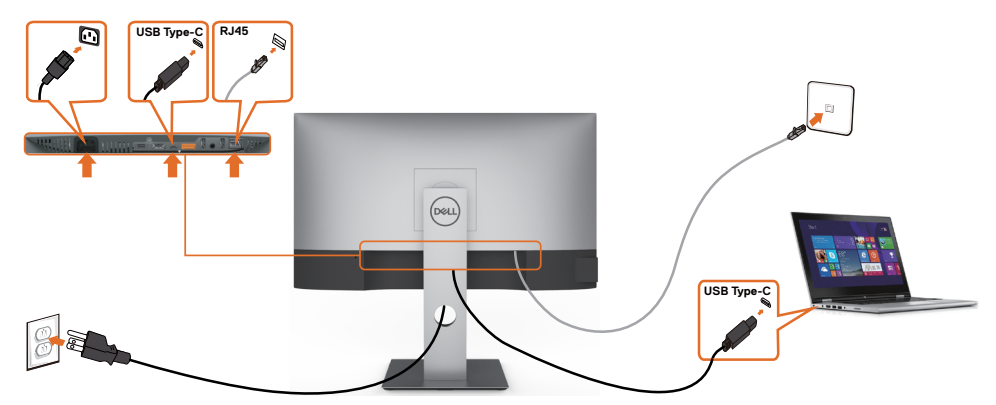

DELL

### A kábelek rendezése

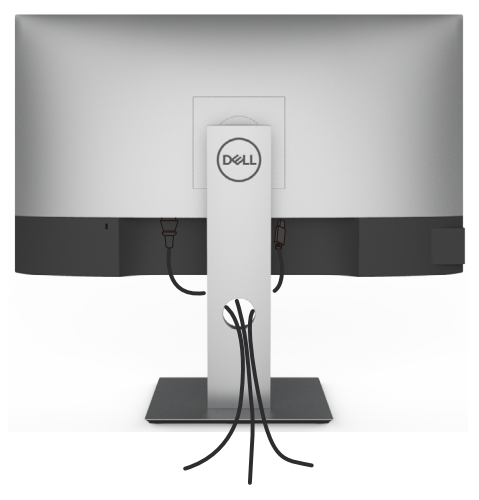

Miután elvégezte a szükséges kábelek csatlakoztatását a monitorhoz és a számítógéphez, (lásd A monitor csatlakoztatása a kábelek rögzítéséhez), rendezze el a kábeleket a fentiek szerinti módon.

### A monitorállvány eltávolítása

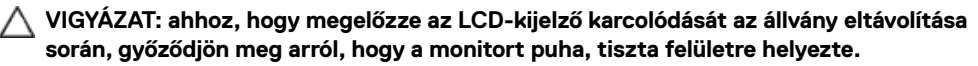

MEGJEGYZÉS: az alábbi eljárás az alapértelmezett állványra vonatkozik. Ha másfajta állványt vásárolt, tekintse meg az állványhoz mellékelt dokumentációt a beállítását illetően.

Az állvány eltávolításához:

- 1 A monitort puha kendőre vagy párnára helyezze.
- 2 Nyomja meg és tartsa lenyomva az állvány kioldó gombját.
- 3 Emelje felfelé az állványt a monitorról és távolítsa el.

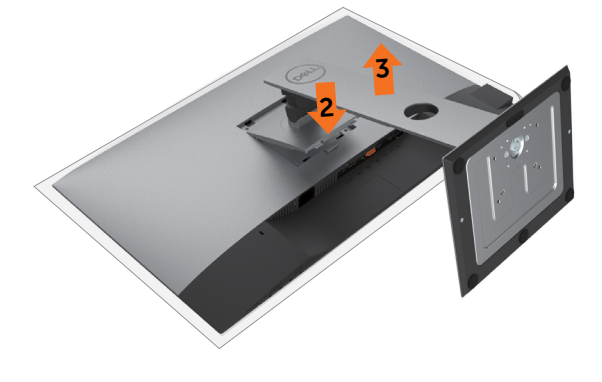

DEL

### Falra szerelési lehetőség (opcionális)

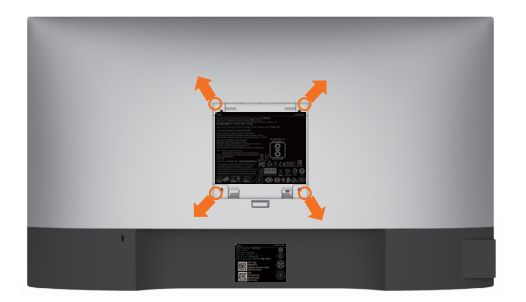

MEGJEGYZÉS: M4 × 10 mm-es csavarokat használjon a monitor és a falikonzol-készlet összeszereléséhez.

Olvassa el a VESA-kompatibilis fali szerelőkészlet használati utasításait.

- 1 A monitort egy stabil, sima asztalra helyezett puha kendőre vagy párnára helyezze.
- 2 Távolítsa el a talpat.
- 3 Távolítsa el a műanyagburkolatot rögzítő négy csavart egy Phillips-csavarhúzó segítségével.
- 4 Szerelje fel a szerelőkonzolt a konzolkészletből a monitorra.
- 5 Szerelje fel az monitort a falra, a fali szerelőkészlet utasításait követve.

MEGJEGYZÉS: kizárólag UL-, CSA- vagy GS-minősítéssel rendelkező fali konzollal használható, amelynek minimális teherbíró kapacitása 3,37 kg (U2421HE)/ 4,19 kg (U2721DE).

DØLL

# A monitor bekapcsolása

Nyomja meg a 🕒 gombot a monitor bekapcsolásához.

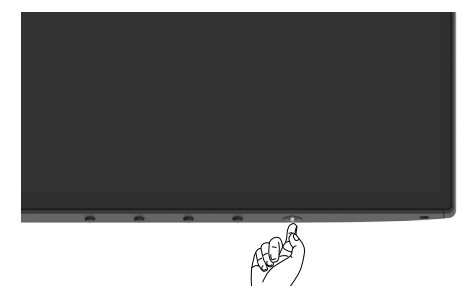

### Az előlap kezelőszerveinek használata

Használja a monitor alsó peremén lévő vezérlőgombokat a képbeállítások elvégzéséhez. A beállításoknak a gombokkal történő módosítása közben az OSD az egyes jellemzők számértékeit mutatja, ahogy változnak.

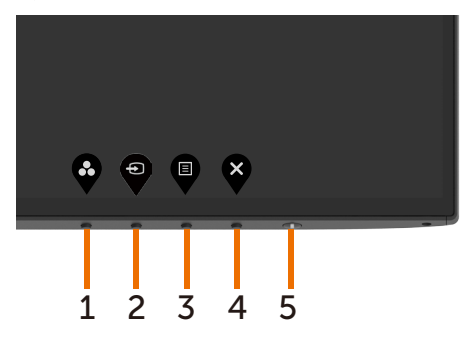

DØLI

Az alábbi táblázat az előlapon lévő kezelőszervek leírását tartalmazza:

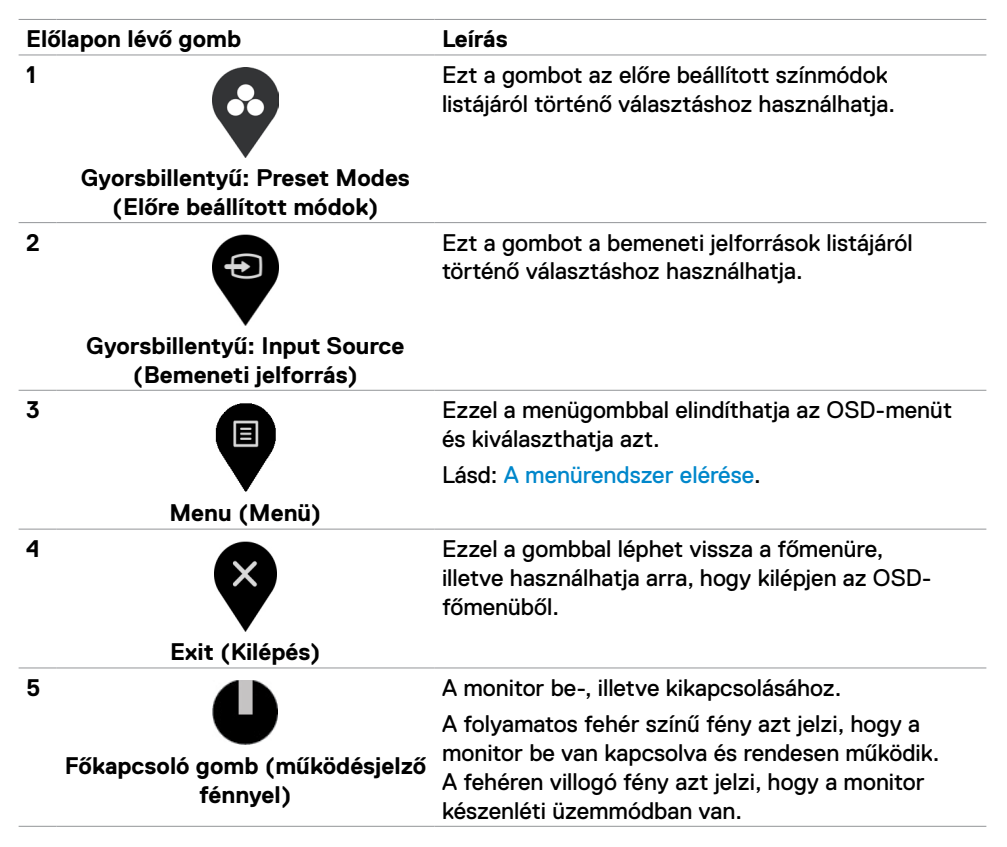

D&L

# Az OSD lezárása funkció használata

A monitor kezelőszerveinek lezárásával megakadályozhatja, hogy illetéktelen személyek hozzájuk férjenek. Megakadályozza több monitor véletlenszerű aktiválását is az egymás melletti elrendezésben.

| Brightness/Contrast     Language            |  |
|---------------------------------------------|--|
|                                             |  |
| Input Source Rotation                       |  |
| Color Transparency                          |  |
| Display Timer                               |  |
| E Menu Lock V Menu Buttons                  |  |
| Personalize     Reset Manu     Power Button |  |
| It Others Menu + Power Buttons              |  |
| Disable                                     |  |
|                                             |  |
|                                             |  |
|                                             |  |

1 Megjelenik a következő üzenet:

| Dell UltraSharp 24/27 Monitor                                                                        |                 |
|----------------------------------------------------------------------------------------------------|-----------------|
| Are you sure you want to lock the Menu Buttons?<br>To unlock the Buttons, refer to the User's Guide. |                 |
| Yes No                                                                                               | U2421HE/U2721DE |

2 Válassza a "Yes" (Igen) lehetőséget teszi a gombok lezárásához. Az alábbi táblázat a kezelőszervek ikonjainak leírását tartalmazza:

| Lehetőségek                   | Leírás                                                                                                   |  |
|-------------------------------|----------------------------------------------------------------------------------------------------|--|
| 1                             | Ezzel az ikonnnal zárhatja le az OSD-menüfunkciót.                                                       |  |
| Menügombok zárolása           |                                                                                                    |  |
| 2<br>Főkapcsoló gomb zárolása | Ezt az ikont használja a főkapcsoló gomb<br>zárolásához, hogy ne lehessen kikapcsolni a<br>megjelenítőt. |  |

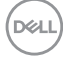

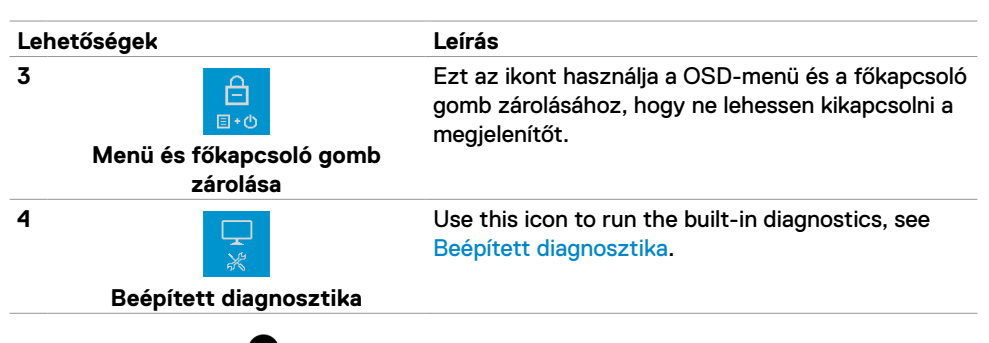

3 Tartsa lenyomva a Sombot 4 másodpercig, majd jelölje ki. Az alábbi táblázat a kioldáshoz használható ikonok leírását tartalmazza:

| Lehetőségek                                     | Leírás                                                                                                    |  |
|-------------------------------------------------|----------------------------------------------------------------------------------------------------|--|
|                                                 | Ezzel az ikonnnal oldhatja ki az OSD-menüfunkciót.                                                               |  |
| Menügombok zárolása                             |                                                                                                    |  |
| 2                                               | Ezt az ikont használja a főkapcsoló gomb<br>kioldásához, hogy ki lehessen kapcsolni a monitort.                  |  |
| Főkapcsoló gomb zárolása                        |                                                                                                    |  |
| 3<br>■•©<br>Menü és főkapcsoló gomb<br>zárolása | Ezt az ikont használja a OSD-menü és a főkapcsoló<br>gomb kioldásához, hogy ki lehessen kapcsolni a<br>monitort. |  |

Dél

### Előlapon lévő gomb

Használja a monitor előlapján lévő gombokat a képbeállítások elvégzéséhez.

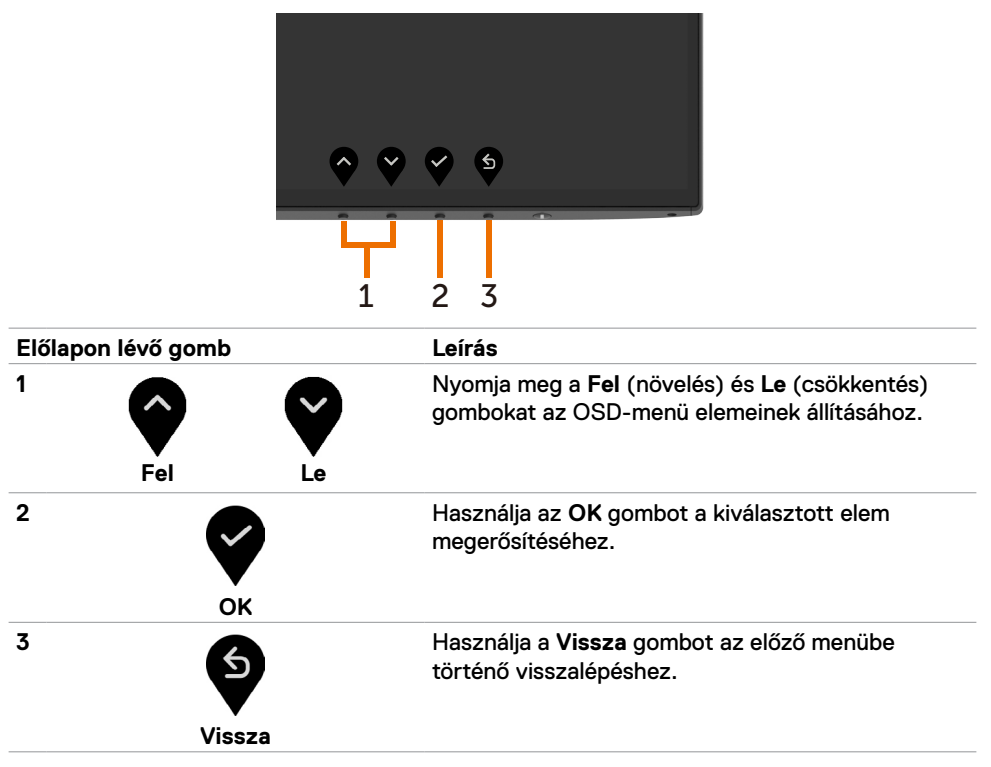

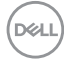

# A képernyőn megjelenő (OSD-) menü használata

#### A menürendszer elérése

MEGJEGYZÉS: Bármilyen, az OSD-menüben végzett módosítás automatikusan mentésre kerül, amikor másik OSD-menübe lép, kilép az OSD-menüből, illetve amikor arra vár, hogy az OSD-menü automatikusan bezáródjon.

gombot az OSD-menü indításához és a főmenü Nyomja meg a 1 megielenítéséhez.

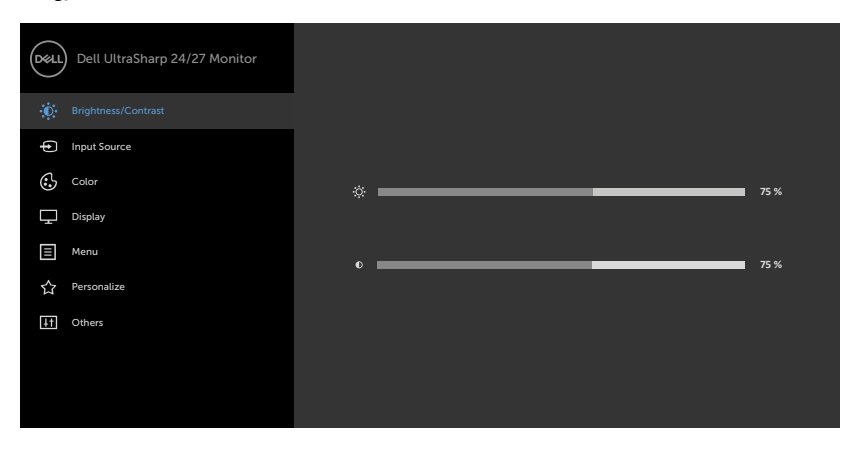

- Nyomja meg a 🍄 és 🍟 gombot a beállítási lehetőségek közötti lépkedéshez. 2 Ahogy az ikonok között lépked, a lehetőség neve kiemelésre kerül.
- Nyomja meg a vagy vagy gombot egyszer, hogy aktiválja a kiemelt 3 lehetőséget.
- Nvomja meg a 🏠 és 🌄 gombot a kívánt paraméter kiválasztásához. 4
- Nyomja meg a 🖤 gombot, hogy a menüsávba lépjen, majd használja a 🌑 vagy 💟 5 gombokat a menüben lévő jelzések szerint a módosítások elvégzéséhez.
- Jelölie ki a 🕑 elemet az előző menübe történő visszalépéshez, vagy nyomja meg a 6 gombot, hogy elfogadja és visszatérjen az előző menühöz.

| lkon | Menü és<br>almenük                                 | Leírás                                                                                                    |  |  |
|------|----------------------------------------------------|----------------------------------------------------------------------------------------------------|--|--|
|      | Brightness/<br>Contrast<br>(Fényerő/<br>Kontraszt) | Ezzel a menüvel aktiválhatja a Brightness/Contrast (Fényerő/<br>Kontraszt) beállítást.                                                                                                    |  |  |
|      | Brightness<br>(Fényerő)                            | A <b>Brightness (Fényerő)</b> a háttérvilágítás fénysűrűségét állítja be<br>(minimális 0; maximális 100).<br>Nyomja meg a gombot fényerő növeléséhez.<br>Nyomja meg a gombot a fényerő csökkentéséhez.                                                                                                    |  |  |
|      | Contrast<br>(Kontraszt)                            | Először állítsa be a <b>Brightness (Fényerő)</b> értékét, majd csak<br>akkor módosítsa a <b>Contrast (Kontraszt)</b> értékét, ha további<br>beállítás szükséges.<br>Nyomja meg a gombot a kontraszt növeléséhez, vagy nyomja<br>meg a gombot a kontraszt csökkentéséhez (0 és 100 között).<br>A kontraszt funkció a sötét és a világos közötti eltérés fokát állítja<br>be a monitoron. |  |  |
|      | Input Source<br>(Bemeneti<br>jelforrás)            | Használja az Input Source (Bemeneti jelforrás) menüt a<br>monitorhoz csatlakoztatott videojelek közül történő választáshoz.                                                                                                    |  |  |

40 | A monitor üzemeltetése

| lkon | Menü és<br>almenük                                                         | Leírás                                                                                                    |
|------|----------------------------------------------------------------------------|----------------------------------------------------------------------------------------------------|
|      | USB Type-C                                                                 | Válassza az <b>USB Type-C</b> bemenetet, ha az USB Type-C aljzatot<br>használja.                                                                                                    |
|      |                                                                            | Nyomja meg a 🎔 gombot az USB Type-C bemeneti forrás<br>kiválasztásához.                                                                                                    |
|      | DP                                                                         | Válassza a <b>DP</b> -bemenetet, ha a DP (DisplayPort)-aljzatot<br>használja.                                                                                                    |
|      |                                                                            | Nyomja meg a 🎔 gombot a DP bemeneti jelforrás<br>kiválasztásához.                                                                                                    |
|      | HDMI                                                                       | Válassza a HDMI-bemenetet, ha a HDMI-aljzatot használja.                                                                                                    |
|      |                                                                            | Nyomja meg a 🎔 gombot a HDMI bemeneti forrás<br>kiválasztásához.                                                                                                    |
|      | Auto Select<br>(Automata<br>kiválasztás)                                   | Használja a 💙 gombot az Auto Select (Automata kiválasztás)<br>kiválasztására, amire a monitor megkeresi az elérhető bemeneti<br>jelforrásokat.                                                                                                    |
|      | Auto Select<br>for USB-C<br>(Auto.<br>választás<br>USB-C-hez)              | <ul> <li>Lehetővé teszi az Auto. választás USB Type-C-hez beállítását a következők érdekében:</li> <li>Prompt for Multiple Inputs (Rákérdezés több bemenet esetén): mindig megjeleníti a "Váltás USB-C videobemenetre" üzenetet, hogy a felhasználó eldönthesse, hogy átvált-e vagy sem.</li> <li>Yes (Igen): A monitor mindig USB Type-C videóra vált anélkül, hogy rákérdezne, amennyiben az USB Type-C csatlakoztatva</li> </ul> |
|      |                                                                            | <ul> <li>van.</li> <li>• No (Nem): A monitor nem vált automatikusan USB Type-C videóra másik elérhető bemenetről.</li> </ul>                                                                                                    |
|      | Reset Input<br>Source<br>(Bemeneti<br>forrás<br>alaphelyzetbe<br>állítása) | Lehetővé teszi a monitor Input Source (Bemeneti jelforrás)<br>beállításainak visszaállítását gyári értékre.                                                                                                    |

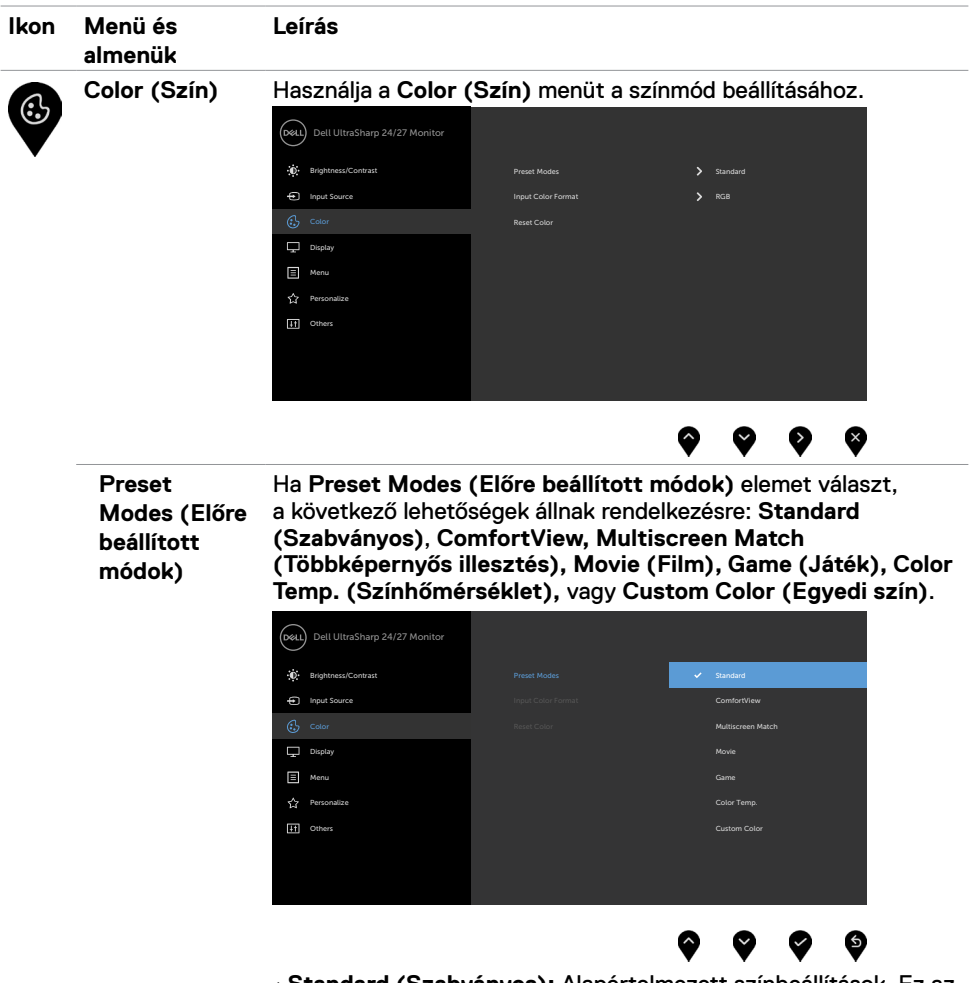

- Standard (Szabványos): Alapértelmezett színbeállítások. Ez az alapértelmezett beállítási mód.
- ComfortView: Csökkenti a képernyő által kibocsátott kékfény szintjét, hogy a megtekintés kevésbé legyen megterhelő a szemének.

DEL

| lkon | Menü és<br>almenük | Leírás                                                                                                    |
|------|--------------------|----------------------------------------------------------------------------------------------------|
|      | almenük            | <ul> <li>MEGJEGYZÉS: A monitor hosszú ideig tartó használata miatti szem-megerőltetés és a nyaki/kar-/hát-/vállfájdalom kockázatának csökkentése érdekében a következőket tanácsoljuk:</li> <li>Állítsa a képernyőt köürülbelül 20–28 in. (50-70 cm) távolságra a szemétől.</li> <li>Gyakran pislogjon vagy nedvesítse meg a szemét, amikor a monitort használja.</li> <li>Két óránként rendszeresen tartson szünetet 20 percig.</li> <li>Időnként tekintsen el a monitorképernyőről és összpontosítson egy 20 láb távolságra lévő tárgyra legalább 20 másodpercen át, amikor szünetet tart.</li> <li>Amikor szünetet tart, nyújtózkodjon, hogy enyhítse az esetleges feszültséget a nyakában, karjában, hátában és vállában.</li> <li>Multiscreen Match (Többképernyős illesztés): funkció, amely lehetővé teszi a fehér háttérek egymáshoz illesztését több monitoron.</li> <li>Movie (Film): a filmnézéshez ideális beállításokat tölti be.</li> <li>Game (Játék): a legtöbb játék-alkalmazáshoz megfelelő színbeállításokat tölti be.</li> </ul> |
|      |                    | szinbeállításokat tolti be.<br>• Color Temp. (Színhőmérs.): A képernyő melegebbnek tűnik a<br>piros/sárga árnyalat miatt, ha a csúszka 5 000K értékre, illetve<br>hidegebb, kékes árnyalatúnak, ha a csúszka 10 000K értékre van<br>állítva.                                                                                                    |
|      |                    | <ul> <li>Custom Color (Egyedi szín): Lehetővé teszi a színbeállítások<br/>kézi módosítását. Nyomja meg a se és se gombot a három<br/>alapszín, azaz a vörös, a zöld, és a kék értékének beállításához,<br/>és saját, előre beállított színmód létrehozásához.</li> </ul>                                                                                                    |

| lkon | Menü és<br>almenük                                  | Leírás                                                                                                    |
|------|-----------------------------------------------------|----------------------------------------------------------------------------------------------------|
|      | Input Color<br>Format<br>(Bemeneti<br>színformátum) | <ul> <li>Lehetővé teszi az videobemenet mód beállítását a következőkre:</li> <li>RGB: Ezt a lehetőséget akkor válassza, ha a monitor USB Type-C- vagy DP-kábel segítségével csatlakozik a számítógéphez (vagy DVD-lejátszóhoz).</li> <li>YPbPr: Ezt a lehetőséget akkor válassza, ha DVD-lejátszója csak YPbPr-kimenet használatát támogatja.</li> </ul> |
|      | Hue<br>(Színezet)                                   | Használja a vagy gombot a színezet beállítására 0 és 100<br>között.<br>MEGJEGYZÉS: A színezet beállítása csak Movie (Film) és Game<br>(Játék) módban érhető el.                                                                                                    |
|      | Saturation<br>(Szín-<br>telítettség)                | Használja a vagy gombot a színtelítettség beállítására 0 és<br>100 között.<br><b>MEGJEGYZÉS:</b> A színtelítettség beállítása csak Movie (Film) és<br>Game (Játék) módban érhető el.                                                                                                    |
|      | Reset<br>Color (Szín<br>visszaállítása)             | Lehetővé teszi a monitor színbeállításainak visszaállítását gyári<br>értékre.                                                                                                    |

| lkon | Menü és<br>almenük                   | Leírás                                                                                                    |                                                                                                    |                                                                                                    |               |
|------|--------------------------------------|----------------------------------------------------------------------------------------------------|----------------------------------------------------------------------------------------------------|----------------------------------------------------------------------------------------------------|---------------|
|      | Display<br>(Megjelenítés)            | Használja a <b>Display</b>                                                                                         | (Megjelenítés) r                                                                                   | nenüt a kép beállításáho                                                                                | DZ.           |
| ▼    |                                      | Dell UltraSharp 24/2/ Monitor     Brightness/Contrast                                                              |                                                                                                    | <b>&gt;</b> Wide 16:9                                                                                   |               |
|      |                                      | Input Source                                                                                                    |                                                                                                    | > 50                                                                                                    |               |
|      |                                      | Color                                                                                                    |                                                                                                    | > Normal                                                                                                |               |
|      |                                      | Display                                                                                                    |                                                                                                    | <b>&gt;</b> Off                                                                                         |               |
|      |                                      | E Menu                                                                                                    |                                                                                                    | > High Resolution                                                                                       |               |
|      |                                      | A Personalize                                                                                                    |                                                                                                    |                                                                                                    |               |
|      |                                      | If Others                                                                                                    |                                                                                                    |                                                                                                    |               |
|      |                                      |                                                                                                    |                                                                                                    |                                                                                                    |               |
|      |                                      |                                                                                                    |                                                                                                    |                                                                                                    |               |
|      |                                      |                                                                                                    |                                                                                                    |                                                                                                    |               |
|      |                                      |                                                                                                    |                                                                                                    | $\mathbf{\hat{o}}$ $\mathbf{\hat{o}}$ $\mathbf{\hat{o}}$                                                |               |
|      | Aspect Ratio<br>(Képmére-<br>tarány) | Beállítja a képarányt <b>Wide 16:9 (Széles 16:9), Auto Resize</b><br><b>(Auto. átméretezés), 4:3, 1:1</b> értékre. |                                                                                                    |                                                                                                    |               |
|      | Sharpness<br>(Élesség)               | A képet élesebbre v                                                                                                | vagy lágyabbnak lá                                                                                 | itszóra állítja.                                                                                        |               |
|      |                                      | Használja a 💊 vagy<br>között.                                                                                      | y 🅎 gombot az él                                                                                   | esség beállítására 'O és                                                                                | '100'         |
|      | Response<br>Time<br>(Válaszidő)      | Lehetővé teszi a <b>Response Time (Válaszidő)</b> beállítását <b>Normal</b><br>(Normál) vagy Fast (Gyors) értékre. |                                                                                                    |                                                                                                    |               |
|      | MST                                  | DP Multi Stream Tr<br>engedélyezi az MS<br>állítják, letiltja az M                                                 | ansport. Ha ON (Ε<br>Γ (DP-kimenet) fu<br>ST funkciót.                                             | 3e) értékre állítják,<br>nkciót. Ha OFF (Ki) érté                                                       | ékre          |
|      |                                      | MEGJEGYZÉS: Ha<br>downstream-kábelt<br>ON (Be) helyzetbe<br>egyszer lehet elvég<br>alaphelyzet funkció             | DP/USB Type-C<br>csatlakoztatnak,<br>állítja az MST fun<br>ezni a gyári alapho<br>alkalmazása után | upstream-kábelt és DP<br>a monitor automatikusa<br>kciót. Ezt a műveletet c<br>elyzet vagy a megjelenít | n<br>sak<br>ő |

| lkon | Menü és<br>almenük                                                    | Leírás                                                                                                    |  |  |  |  |
|------|-----------------------------------------------------------------------|----------------------------------------------------------------------------------------------------|--|--|--|--|
|      | USB-C<br>Prioritization<br>(USB-C<br>elsőbbsége)<br>(csak<br>U2721DE) | felbontás (High Resolution) vagy nagy sebesség (High Data<br>Speed) lehetőségre, amikor USB Type-C/DisplayPort-aljzatot<br>használ.<br>MEGJEGYZÉS: Ha PC-je nem rendelkezik beépített<br>akkumulátoregységgel és közvetlenül a monitor USB Type-C<br>aljzatáról van táplálva (például a Dell OptiPlex Ultra Desktop<br>esetében), az USB-C Prioritization (USB-C elsőbbsége) menet<br>közben történő módosítása megszakítja a monitor által a PC<br>számára szolgáltatott áramellátást. Állítsa az USB-C Charging<br>(USB-C töltés) elemet On During Power Off (Bekapcsolva<br>kikapcsolt módban) helyzetbe és olvassa el az USB-C elsőbbség<br>beállításainak elvégzése, ha a PC kikapcsolt állapotban van című<br>fejezetet. |  |  |  |  |
|      | Reset Display<br>(Kijelző<br>alaphelyzetbe<br>állítása)               | Visszaállítja a kijelző beállításait gyári alapértékekre.                                                                                                    |  |  |  |  |
|      | Menu (Menü)                                                           | tigumint az OSD nyelve, a menü képernyőn történő<br>megjelenítésének ideje stb.                                                                                                    |  |  |  |  |
|      | Language<br>(Nyelv)                                                   | Beállítja az OSD megjelenítési nyelvét nyolc nyelv egyikére.<br>(angol, spanyol, francia, német, brazíliai portugál, orosz,<br>egyszerűsített kínai, vagy japán).                                                                                                    |  |  |  |  |
|      | Rotation<br>(Elforgatás)                                              | 0/90/180/270 fokkal elforgatja a OSD-t.<br>A menüt a megjelenítő tájolása alapján állíthatja be                                                                                                    |  |  |  |  |
|      | Transparency<br>(Átlátszóság)                                         | Válassza ezt a lehetőséget a menü átlátszóságának<br>módosításához 🌑 és 🜑 megnyomásával (min. 0 / max. 100).                                                                                                    |  |  |  |  |

| lkon                                                                                                    | Menü és<br>almenük                                                                                                    | Leírás                                                                                                    |  |  |  |
|----------------------------------------------------------------------------------------------------|----------------------------------------------------------------------------------------------------|----------------------------------------------------------------------------------------------------|--|--|--|
|                                                                                                    | TimerOSD Hold Time (OSD-menü tartásideje): beállítj(Időzítő)OSD-menü az utoljára használt gomb után mennyi<br>látható. |                                                                                                    |  |  |  |
|                                                                                                    |                                                                                                    | Használja a 💊 és 💙 gombokat a csúszka 1 másodperces<br>időközönkénti léptetéséhez 5 és 60 másodpderc között.                                          |  |  |  |
|                                                                                                    | Lock (Zár) Szabályozza a felhasználó hozzáférését a beállítás gombok le vannak zárva.                                  |                                                                                                    |  |  |  |
|                                                                                                    |                                                                                                    | Oeu UltraSharp 24/27 Monitor                                                                                                    |  |  |  |
|                                                                                                    |                                                                                                    | 🔆 Brightness/Contrast Language                                                                                                    |  |  |  |
|                                                                                                    |                                                                                                    | Input Source     Rotation                                                                                                    |  |  |  |
|                                                                                                    |                                                                                                    | Color Transparency                                                                                                    |  |  |  |
|                                                                                                    |                                                                                                    | Display Timer                                                                                                    |  |  |  |
|                                                                                                    |                                                                                                    | E Menu Lock Vienu Buttons                                                                                                    |  |  |  |
|                                                                                                    |                                                                                                    | 값 Personalize Rest Manu Power Button                                                                                                    |  |  |  |
|                                                                                                    |                                                                                                    | ET Ornes<br>Dicable                                                                                                    |  |  |  |
|                                                                                                    |                                                                                                    |                                                                                                    |  |  |  |
|                                                                                                    |                                                                                                    |                                                                                                    |  |  |  |
|                                                                                                    |                                                                                                    | <ul> <li>Menu Buttons (Menügombok): az OSD-n keresztül a<br/>menügombok zárolásához.</li> </ul>                                                       |  |  |  |
|                                                                                                    |                                                                                                    | <ul> <li>Power Button (Főkapcsoló gomb): az OSD-n keresztül a<br/>főkapcsoló gomb zárolásához.</li> </ul>                                             |  |  |  |
| <ul> <li>Menu + Power Buttons (Menü- + Főkapcsoló g<br/>OSD-n keresztül az összes menügomb és a főkap-<br/>zárolásához.</li> </ul> |                                                                                                    | <ul> <li>Menu + Power Buttons (Menü- + Főkapcsoló gombok): az<br/>OSD-n keresztül az összes menügomb és a főkapcsoló gomb<br/>zárolásához.</li> </ul> |  |  |  |
|                                                                                                    |                                                                                                    | <ul> <li>Disable (Letiltás): Nyomja meg és tartsa lenyomva a<br/>főkapcsolótól balra lévő ogombot 4 mp-ig.</li> </ul>                                 |  |  |  |
|                                                                                                    | Reset Menu<br>(Menü<br>alaphelyzet)                                                                                    | A menübeállítások visszaállítása a gyári alapértékekre.                                                                                               |  |  |  |
|                                                                                                    |                                                                                                    |                                                                                                    |  |  |  |

| lkon | Menü és<br>almenük                             | Leírás                                                                                                    |  |  |  |  |
|------|------------------------------------------------|----------------------------------------------------------------------------------------------------|--|--|--|--|
|      | Personalize<br>(Testreszabás)                  | Dell UltraSharp 24/27 Monitor                                                                                                    |  |  |  |  |
|      |                                                | $\mathbf{\hat{\diamond}}  \mathbf{\hat{\diamond}}  \mathbf{\hat{\diamond}}  \mathbf{\hat{\diamond}}$                                                                                                    |  |  |  |  |
|      | Shortcut<br>Key 1 (1.<br>gyorsgomb)            | Válasszon a következők közül: <b>Preset Modes (Előre beállított<br/>módok), Brightness/Contrast (Fényerő/Kontraszt), Input<br/>Source (Bemeneti jelforrás), Aspect Ratio (Képarány),<br/>Rotation (Elforgatás) az 1. gyorsgomb számára.</b>                                                                                                    |  |  |  |  |
|      | Shortcut<br>Key 2 (2.<br>gyorsgomb)            | Válasszon a következők közül: <b>Preset Modes (Előre beállított</b><br>módok), Brightness/Contrast (Fényerő/Kontraszt), Input<br>Source (Bemeneti jelforrás), Aspect Ratio (Képarány),<br>Rotation (Elforgatás) a 2. gyorsgomb számára.                                                                                                    |  |  |  |  |
|      | Power<br>Button LED<br>(Működés-<br>jelző LED) | Lehetővé teszi a működésjelző fény állapotának beállítását<br>energiatakarékosság érdekében.                                                                                                    |  |  |  |  |
|      | USB-A<br>Charging<br>(USB-A<br>töltés)         | Lehetővé teszi az USB Type-A (downstream aljzatok)<br>töltésfunkciójának engedélyezését, illetve letiltását a monitor<br>készenléti módjában.<br><b>MEGJEGYZÉS:</b> ez a lehetőség csak az USB Type-C (Upstream-<br>aljzat) kábel kihúzása esetén áll rendelkezésre. Ha az USB<br>Type-C-kábel csatlakoztatva van, az USB-A töltés követi az USB-<br>gazdagép energia-állapotát, és a lehetőség nem érhető el.<br><b>MEGJEGYZÉS:</b> Ez a lehetőség a régebbi monitor-firmware<br>átdolgozásokban USB", ként szerenelt |  |  |  |  |
|      | USB-C<br>Charging<br>(USB-C<br>töltés)         | Lehetővé teszi az Always On USB Type-C Charging (USB Type-C töltés mindig bekapcsolva) funkció engedélyezését, illetve letiltását a monitor kikapcsolt módjában.                                                                                                    |  |  |  |  |

| lkon | Menü és<br>almenük                                                        | Leírás                                                                                                    |                   |                                                                         |  |  |
|------|---------------------------------------------------------------------------|----------------------------------------------------------------------------------------------------|-------------------|-------------------------------------------------------------------------|--|--|
|      | Reset Per-<br>sonalization<br>(Testreszabás<br>alaphelyzetbe<br>állítása) | Visszaállítja a gyorsbillentyűket a gyári alapbeállításokra.                                                     |                   |                                                                         |  |  |
|      | Others                                                                    | $\sim$                                                                                                    |                   |                                                                         |  |  |
| Ŧ    | (Egyebek)                                                                 | Dell UltraSharp 24/27 Monitor                                                                                    |                   |                                                                         |  |  |
|      |                                                                           | Brightness/Contrast                                                                                              |                   |                                                                         |  |  |
|      |                                                                           | Input Source                                                                                                    |                   | > On                                                                    |  |  |
|      |                                                                           | Color                                                                                                    |                   | > on                                                                    |  |  |
|      |                                                                           | Display                                                                                                    |                   | > M3T102                                                                |  |  |
|      |                                                                           | E Menu                                                                                                    |                   | > HBCJ2NF                                                               |  |  |
|      |                                                                           | 合 Personalize                                                                                                    |                   |                                                                         |  |  |
|      |                                                                           | Uthers                                                                                                    | Factory Reset     | ENERGY STAR®                                                            |  |  |
|      |                                                                           |                                                                                                    |                   |                                                                         |  |  |
|      |                                                                           |                                                                                                    |                   |                                                                         |  |  |
|      |                                                                           |                                                                                                    |                   |                                                                         |  |  |
|      |                                                                           |                                                                                                    |                   | $\mathbf{\Theta}$ $\mathbf{\Theta}$ $\mathbf{\Theta}$ $\mathbf{\Theta}$ |  |  |
|      |                                                                           | Az OSD-beállítások                                                                                               | mint például a D  | DC/CL az I CD conditioning                                              |  |  |
|      |                                                                           | (I CD-kondicionálá                                                                                               | s) sth. módosítás | sát teszi lehetővé                                                      |  |  |
|      | Display Info                                                              | Megjeleníti a monitorral kapcsolatos aktuális beállításokat.                                                     |                   |                                                                         |  |  |
|      | ielenítése)                                                               |                                                                                                    |                   |                                                                         |  |  |
|      |                                                                           |                                                                                                    |                   |                                                                         |  |  |
|      | DDC/CI                                                                    | A DDC/CI (Display Data Channel/Command Interface) (K<br>adatcsatorna parancs interfész) lehetővé teszi a monitor |                   |                                                                         |  |  |
|      |                                                                           |                                                                                                    |                   |                                                                         |  |  |
|      |                                                                           | gep szottveren keresztul.                                                                                        |                   |                                                                         |  |  |
|      |                                                                           | unkció kikapcsolásához.                                                                                          |                   |                                                                         |  |  |
|      |                                                                           | Engedélyezze a szolgáltatást a legjobb felhasználói élmény és a                                                  |                   |                                                                         |  |  |
|      |                                                                           | monitor optimális teljesítménye érdekében.                                                                       |                   |                                                                         |  |  |
|      |                                                                           | Dell UltraSharp 24/27 Monitor                                                                                    |                   |                                                                         |  |  |
|      |                                                                           |                                                                                                    |                   |                                                                         |  |  |
|      |                                                                           | Brightness/Contrast                                                                                              |                   |                                                                         |  |  |
|      |                                                                           | Input Source                                                                                                    |                   | ✓ On                                                                    |  |  |
|      |                                                                           | Color                                                                                                    |                   | orr                                                                     |  |  |
|      |                                                                           |                                                                                                    |                   |                                                                         |  |  |
|      |                                                                           |                                                                                                    |                   |                                                                         |  |  |
|      |                                                                           | IT Others                                                                                                    |                   |                                                                         |  |  |
|      |                                                                           |                                                                                                    |                   |                                                                         |  |  |
|      |                                                                           |                                                                                                    |                   |                                                                         |  |  |
|      |                                                                           |                                                                                                    |                   |                                                                         |  |  |
|      |                                                                           |                                                                                                    |                   |                                                                         |  |  |
|      |                                                                           |                                                                                                    |                   | <b>• • •</b> •                                                          |  |  |
|      |                                                                           |                                                                                                    |                   |                                                                         |  |  |

| lkon | Menü és<br>almenük                            | Leírás                                                                                |                                                                      |                                                                       |                         |
|------|-----------------------------------------------|---------------------------------------------------------------------------------------|----------------------------------------------------------------------|-----------------------------------------------------------------------|-------------------------|
|      | LCD<br>Conditioning<br>(LCD<br>kondicionálás) | A képállandósulás o<br>képállandósulás mé<br>futtatásához több<br>folyamat indításáho | enyhe formáit seg<br>értékétől függően,<br>idő szükséges. Jel<br>oz. | ít kiküszöbölni. A<br>, előfordulhat, ho<br>lölje ki az <b>On (Be</b> | a program<br>) elemet a |
|      |                                               | Dell UltraSharp 24/27 Monitor                                                         |                                                                      |                                                                       |                         |
|      |                                               | Brightness/Contrast                                                                   |                                                                      |                                                                       |                         |
|      |                                               | Input Source                                                                          |                                                                      |                                                                       |                         |
|      |                                               | Color                                                                                 |                                                                      |                                                                       |                         |
|      |                                               | Display                                                                               |                                                                      | ✓ orr                                                                 |                         |
|      |                                               | E Menu                                                                                |                                                                      |                                                                       |                         |
|      |                                               | ☆ Personalize                                                                         | Reset Others                                                         |                                                                       |                         |
|      |                                               | Uthers                                                                                |                                                                      |                                                                       |                         |

|                                             |                                                                                                    |                                       | <b>? ? ? 9</b>                                                                               |  |
|---------------------------------------------|----------------------------------------------------------------------------------------------------|---------------------------------------|----------------------------------------------------------------------------------------------|--|
| Firmware                                    | Firmware-verzió.                                                                                                    |                                       |                                                                                              |  |
| Service Tag<br>(Szervizcímke)               | Megjeleníti a szervizcímkét. A szervizcímke egyedi alfanumerikus<br>azonosító, amely lehetővé teszi a Dell számára a termék műszaki<br>adatainak azonosítását és a jótállási információk elérését.<br><b>MEGJEGYZÉS:</b> A szervizcímke a burkolat hátulján is<br>megtalálható. |                                       |                                                                                              |  |
| Reset Others<br>(Egyebek<br>visszaállítása) | Visszaállítja az egyéb beállításokat, mint például a DDC/CI a gyári<br>alapbeállításokra.                                                                                                    |                                       |                                                                                              |  |
| Factory<br>Reset (Gyári                     | Visszaállítja az össz<br>beállításra. Ezek az                                                                                                    | es előre beállított<br>ENERGY STAR® t | értéket gyár alapértelmezett<br>resztek beállításai is.                                      |  |
| visszaállítás)                              | Dell UltraSharp 24/27 Monitor                                                                                                    |                                       |                                                                                              |  |
|                                             | Brightness/Contrast                                                                                                    |                                       |                                                                                              |  |
|                                             | Input Source                                                                                                    |                                       | <b>&gt;</b> On                                                                               |  |
|                                             | 🔁 Color                                                                                                    |                                       | > on                                                                                         |  |
|                                             | Display                                                                                                    |                                       | > M3T102                                                                                     |  |
|                                             | E Menu                                                                                                    |                                       | > H9CJ2NF                                                                                    |  |
|                                             | 公 Personalize                                                                                                    | Reset Others                          |                                                                                              |  |
|                                             | H Others                                                                                                    | Factory Reset                         | ENERGY STAR <sup>®</sup>                                                                     |  |
|                                             |                                                                                                    |                                       |                                                                                              |  |
|                                             |                                                                                                    |                                       |                                                                                              |  |
|                                             |                                                                                                    |                                       |                                                                                              |  |
|                                             |                                                                                                    |                                       | $\mathbf{\Diamond}  \mathbf{\bigtriangledown}  \mathbf{\bigtriangledown}  \mathbf{\Diamond}$ |  |

50 A monitor üzemeltetése I

(DØLL

### OSD figyelmeztető üzenetek

Ha a monitor nem támogat egy adott felbontást, a következő üzenet jelenik meg:

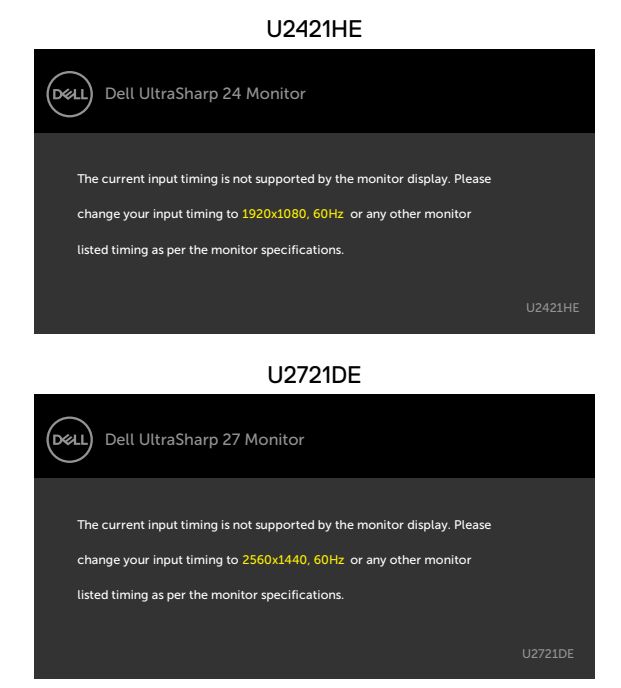

Ez azt jelenti, hogy a monitor nem tud szinkronizálódni a számítógép felől fogadott jellel. Lásd a Monitor műszaki adatai című részt a monitor által címezhető vízszintes és függőleges frekvencia-tartományokat illetően. Az ajánlott üzemmód az 1920 x 1080 képpont (U2421HE) / 2560 x 1440 képpont (U2721DE).

Az alábbi üzenetet fogja látni, mielőtt letiltásra kerülne a DDC/CI funkció:

| Dell UltraSha                           | rp 24/27 Monit                | or             |  |
|-----------------------------------------|-------------------------------|----------------|--|
| The function of                         | adjusting display se          | tting using PC |  |
| application will                        | application will be disabled. |                |  |
| Do you wish to disable DDC/CI function? |                               |                |  |
|                                         |                               |                |  |
|                                         | Yes                           | No             |  |
|                                         |                               |                |  |
|                                         |                               |                |  |

D&L

Amikor a monitor belép Standby (Készenléti) módba, a következő üzenet jelenik meg:

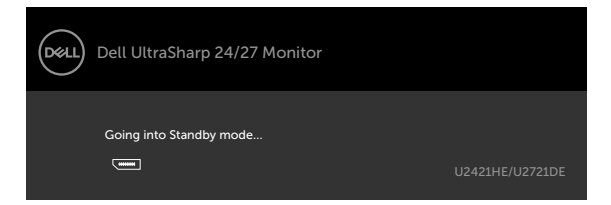

Aktiválja a számítógépet és a monitort az OSD eléréséhez.

Ha a főkapcsoló gombon kívül bármelyik gombot megnyomják, az alábbi üzenetek fognak megjelenni a kiválasztott bemenettől függően:

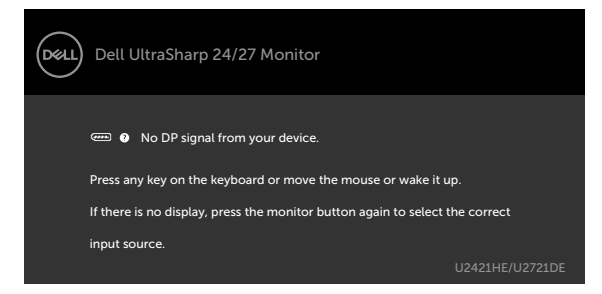

Ha a DP- vagy USB Type-C-bemenetet választják és a hozzá tartozó kábel nem csatlakozik, az alábbi lebegő párbeszédpanel fog megjelenni.

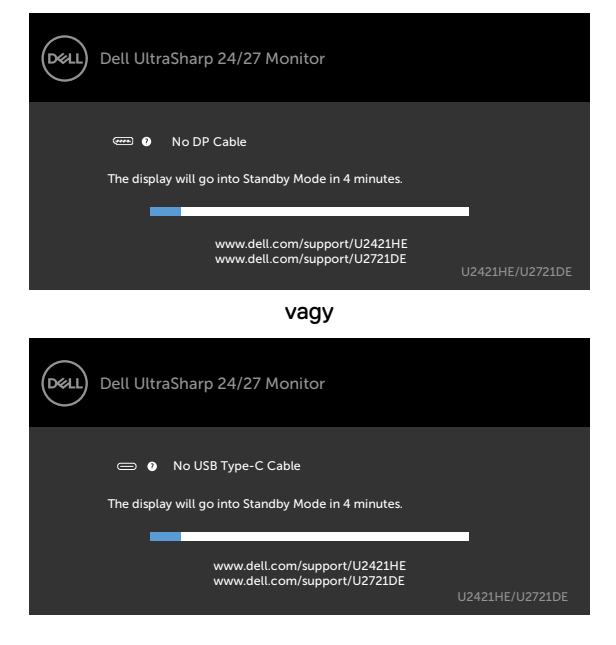

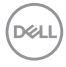

Üzenet jelenik meg, ha DP alternatív módot támogató kábelt csatlakoztatnak a monitorhoz az alábbi körülmények között:

- Ha az Auto Select for USB-C (USB-C automata kiválasztása) funkció beállítása Prompt for Multiple Inputs (Rákérdez több bemenet esetén).
- Ha a DP-kábel csatlakozik a monitorhoz.

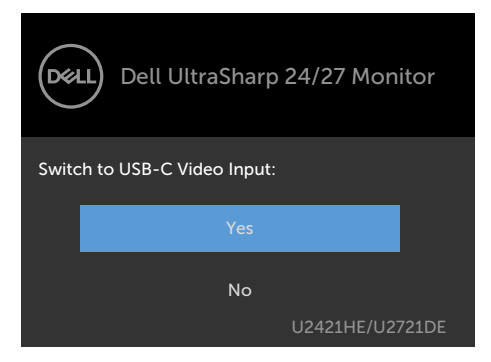

Ha az USB-C Charging elem beállítása Off During Power Off (Kikapcsolva kikapcsolt állapotban):

 Ha az OSD USB-C Prioritization (USB-C elsőbbsége) elemét High Resolution (Nagy felbontás) értékre állítja a Display (Megjelenítés) funkcióban, a következő üzenet jelenik meg:

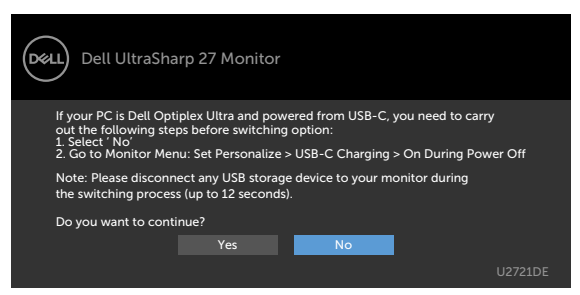

 Ha az OSD USB-C Prioritization (USB-C elsőbbsége) elemét High Data Speed (Nagy adatátviteli sebesség) értékre állítja a Display (Megjelenítés) funkcióban, a következő üzenet jelenik meg:

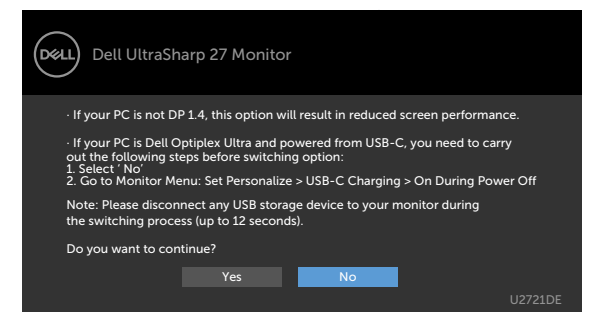

DEL

Ha az USB-C Charging (USB-C töltés) elemet On During Power Off (Bekapcsolva kikapcsolt állapotban) helyzetbe állították és az OSD USB-C Prioritization (USB-C elsőbbsége) elemét High Resolution (Nagy felbontás) vagy High Data Speed (Nagy adatsebesség) értékre állítják a Display (Megjelenítés) funkcióban, a következő üzenet jelenik meg:

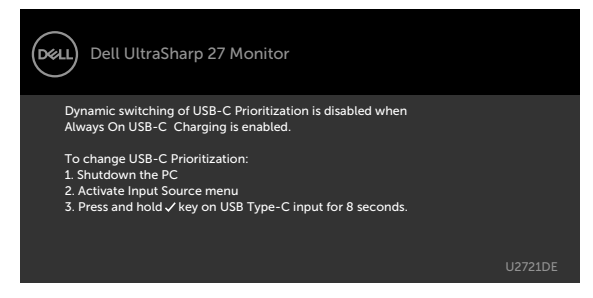

Ha az USB-C Charging (USB-C töltés) elem beállítása Off During Power Off (Kikapcsolva kikapcsolt állapotban) és az USB-C Prioritization (USB-C elsőbbsége) beállítása High Data Speed (Nagy adatátviteli sebesség):

 Ha az OSD Other (Egyéb) lehetőségének Factory Reset (Gyári alaphelyzet) elemeit választja, a következő üzenet jelenik meg:

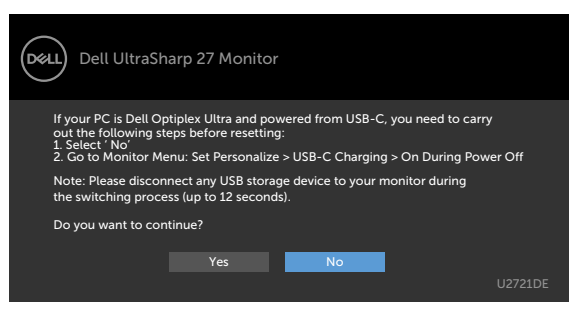

 Ha az OSD Display Reset (Megjelenítés alaphelyzet) elemét választják a Display (Megjelenítés) funkcióban, a következő üzenet jelenik meg:

| Dell UltraSharp 27 Monitor                                                                                               |  |  |  |
|----------------------------------------------------------------------------------------------------|--|--|--|
| If your PC is Dell Optiplex Ultra and powered from USB-C, you need to carry<br>out the following steps before resetting: |  |  |  |
| 1. Select ' No'<br>2. Go to Monitor Menu: Set Personalize > USB-C Charging > On During Power Off                         |  |  |  |
| Note: Please disconnect any USB storage device to your monitor during<br>the switching process (up to 12 seconds).       |  |  |  |
| Do you want to continue?                                                                                                 |  |  |  |
| Yes No                                                                                                    |  |  |  |
| U2721DE                                                                                                    |  |  |  |

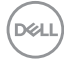

Ha az OSD Personalize (Testreszabás) funkciójának **On in Standby Mode (Készenléti módban bekapcsolva)** elemeit választja, az alábbi üzenet fog megjelenni:

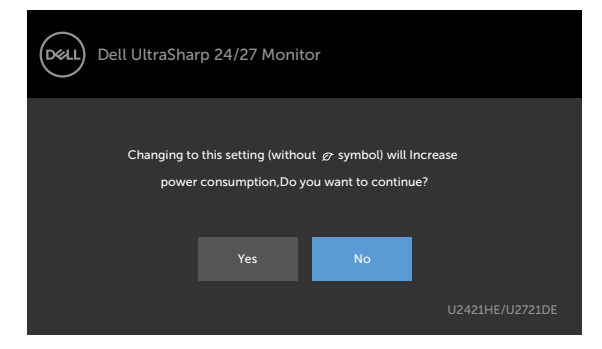

Ha a Fényerő értékét az alapértelmezett, azaz 75% fölé állítja, a következő üzenet jelenik meg:

| Dell UltraSharp 24/27 Monitor                                                                                |     |    |  |
|----------------------------------------------------------------------------------------------------|-----|----|--|
| Adjusting to this value will increase power consumption above the default level.<br>Do you want to continue? |     |    |  |
|                                                                                                    | Yes | No |  |
|                                                                                                    |     |    |  |

DELL

Ha az **USB-C Charging (USB-C töltés)** elem beállítása **On During Power Off** (Bekapcsolva kikapcsolt állapotban) és az USB-C Prioritization (USB-C elsőbbsége) elem beállítása **High Data Speed (Nagy adatátviteli sebesség)**, és az OSD Factory Reset in Other feature (Egyéb jellemzők gyári alaphelyzet) elemét választják, a következő üzenet jelenik meg:

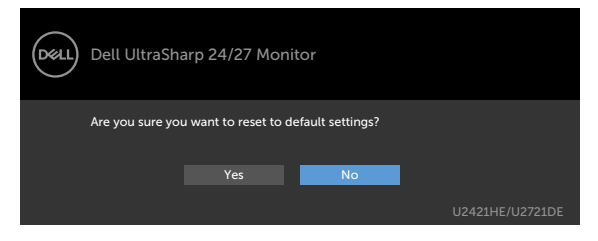

Ha az alapbeállításokra történő visszaállítás esetén a 'Yes' (Igen) lehetőséget választja, a következő üzenet jelenik meg:

| Dell UltraSharp 24/27 Monitor                                        |  |  |  |
|----------------------------------------------------------------------|--|--|--|
| Easy Initial Setup:                                                  |  |  |  |
| Select 'Yes' to enable the following function(s):                    |  |  |  |
| Always on USB -C Charging                                            |  |  |  |
| ·                                                                    |  |  |  |
| Yes No                                                               |  |  |  |
| When 'Yes' is select, power consumption may increase.                |  |  |  |
| When 'No' is selected, it will comply with ENERGY STAR requirements. |  |  |  |
| Individual settings can be changed in the Menu.                      |  |  |  |
| U2421HE/U2721DE                                                      |  |  |  |

Ha az alapbeállításokra történő visszaállítás esetén a 'No' (Nem) lehetőséget választja, akkor végezzen egy második **Factory Reset (gyári alaphelyzetre)** állítást, amire a következő üzenet jelenik meg:

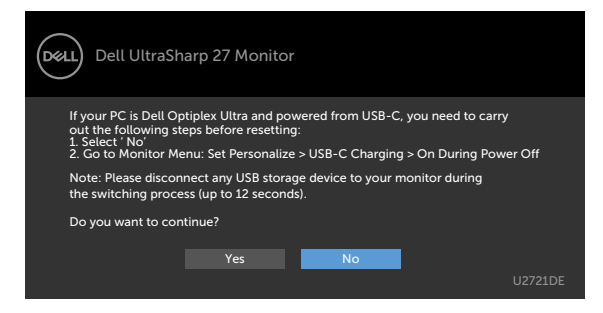

Lásd a Hibaelhárítás című részt a további részletekért.

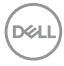

FIGYELEM: Mielőtt bármilyen eljáráshoz hozzákezdene ebben a szakaszban, olvassa el a Biztonsági utasítások tartalmát.

# Önteszt

A monitor önteszt lehetőséggel rendelkezik, ami lehetővé teszi a monitor megfelelő működésének ellenőrzését. Ha a monitor és a számítógép helyesen csatlakozik, de a monitor képernyője sötét marad, futtassa le a monitor öntesztet az alábbi lépések végrehajtásával:

- 1 Kapcsolja ki a számítógépet és a monitort.
- 2 Húzza ki a videokábelt a számítógép hátuljából. Az önteszt megfelelő működése érdekében húzza ki az összes digitális és analóg kábelt a számítógép hátuljából.
- 3 Kapcsolja be a monitort.

A következő lebegő párbeszédpanelnek kell megjelennie a képernyőn (egy fekete háttér előtt), ha a monitor nem észlel videojelet és helyesen működik. Önteszt módban a működésjelző LED fehér színű marad. Ezenkívül, a kiválasztott bemenettől függően, az alábbi párbeszédpanelek egyike fog folyamatosan végiggördülni a képernyőn.

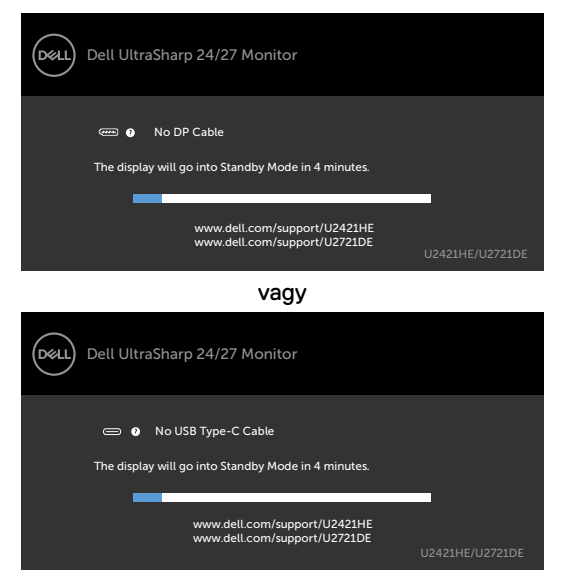

- 4 Ez az ablak a rendszer normál működése esetén is megjelenik, ha a videokábel leválik vagy megsérül.
- 5 Kapcsolja ki a monitort és csatlakoztassa újra a videokábelt, majd kapcsolja be újra a számítógépet és a monitort.

Ha a monitor a kábelek újracsatlakoztatása után is sötét marad, ellenőrizze a videokártyát és a számítógépet, mert a monitor helyesen működik.

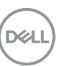

# Beépített diagnosztika

A monitor beépített diagnosztikai eszközzel rendelkezik, amely segít annak megállapításában, hogy az esetleges képi rendellenességet a monitor okozza-e, vagy a számítógép, illetve videokártya.

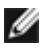

**MEGJEGYZÉS:** A beépített diagnosztikát csak akkor futtathatja, ha a videokábel ki van húzva és a monitor önteszt módban van.

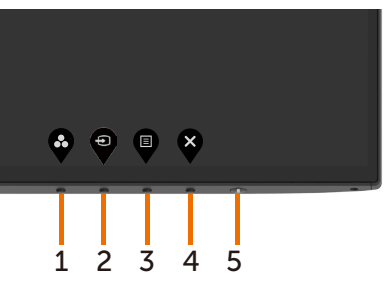

A beépített diagnosztika futtatásához:

- 1 Ellenőrizze, hogy tiszta-e a képernyő (nincs porrészecske a képernyő felületén).
- 2 Húzza ki a videokábel(eke)t a számítógép, illetve monitor hátuljából. A monitor ezután automatikusan önteszt módba lép.
- 3 Nyomja meg és tartsa lenyomva az 1-es gombot 5 másodpercig. Megjelenik egy szürke képernyő.
- 4 Gondosan vizsgálja meg a képernyőt rendellenességekért.
- 5 Nyomja meg újra az 1-es gombot az előlapon. A képernyő színe vörösre változik.
- 6 Vizsgálja meg a képernyőt rendellenességekért.
- 7 Ismételje meg az 5. és 6. lépést a megjelenítő vizsgálatához zöld, kék, fekete, fehér és szöveg megjelenítési módban.

A teszt kész, ha megjelenik a szöveg képernyő. A kilépéshez nyomja meg ismét az **1-es gombot**. Ha nem észlelhető rendellenesség a monitoron a beépített diagnosztikai eszköz használata után, a monitor megfelelően működik. Ellenőrizze a videokártyát és a számítógépet.

### Az USB-C elsőbbség beállítása, amikor az USB-C Charging beállítása On During Power Off (Bekapcsolva kikapcsolt módban)

Ha az USB-C Charging (USB-C töltés) beállítása On During Power Off (Bekapcsolva kikapcsolt módban), a monitor csak akkor teszi lehetővé az USB-C Prioritization (USB-C elsőbbség) beállításainak elvégzését, ha a PC kikapcsolt állapotban van.

- 1 Győződjön meg arról, hogy a PC ki van kapcsolva.
- 2 Nyomjon meg bármilyen kezelőszervet a főkapcsoló gombon kívül az **Input Source** (Bemeneti jelforrás) gyorsmenü megjelenítéséhez.
- 3 A 🔷 vagy 🍄 gomb használatával emelje ki az USB Type-C elemet.

| Dell UltraSharp 27 Monitor |  |  |  |
|----------------------------|--|--|--|
| Input Source: Auto         |  |  |  |
| USB Type-C                 |  |  |  |
| DP                         |  |  |  |
| НДМІ                       |  |  |  |
|                            |  |  |  |

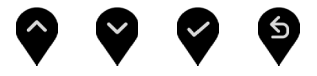

- 4 Nyomja meg és tartsa lenyomva a 🌄 gombot körülbelül 8 másodpercig.
- 5 Megjelenik az USB-C Prioritization (USB-C elsőbbsége) konfigurációs üzenet.

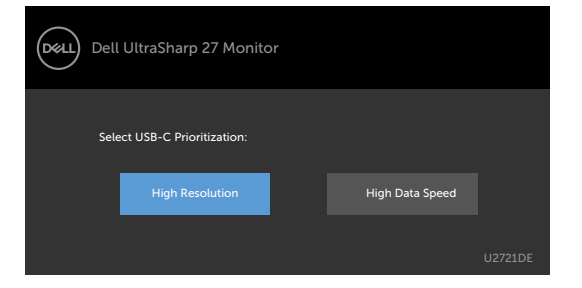

- 6 A 🔇 vagy 👂 gomb segítségével adja meg az ávitel kívánt elsőbbségét.
- 7 A beállítás a PC következő indítása után lép érvénybe.

DEL

# Általános problémák

Az alábbi táblázat általános tájékoztatást tartalmaz a gyakran előforduló problémákról és azok megoldására ad javaslatot:

| Gyakori tünetek                               | Jelenség                                        | Lehetséges megoldások                                                                                                    |
|-----------------------------------------------|-------------------------------------------------|----------------------------------------------------------------------------------------------------|
| Nincs kép/<br>Működésjelző<br>LED kikapcsolva | Nincs kép                                       | <ul> <li>Győződjön meg arról, hogy a monitort és a<br/>számítógépet összekötő videokábel megfelelően<br/>csatlakoztatva van és szorosan illeszkedik.</li> <li>Ellenőrizze, hogy a hálózati aljzat megfelelően<br/>működik bármilyen egyéb elektromos berendezés<br/>csatlakoztatásával.</li> <li>Győződjön meg arról, hogy a főkapcsoló gombot<br/>teljesen lenyomta.</li> <li>Győződjön meg arról, hogy a helyes bemeneti<br/>forrást választotta az Input Source (Bemeneti<br/>forrás) menüben.</li> </ul> |
| Nincs kép/<br>Működésjelző<br>LED bekapcsolva | Nincs kép vagy<br>fényerő                       | <ul> <li>Állítsa magasabb értékre a fényerőt és a kontrasztot<br/>az OSD segítségével.</li> <li>Végeztesse el a monitor öntesztjét.</li> <li>Ellenőrizze, hogy a videokábel csatlakozójának<br/>érintkezői nincsenek meghajlítva vagy eltörve.</li> <li>Futtassa a beépített diagnosztikai programot.</li> <li>Győződjön meg arról, hogy a helyes bemeneti<br/>forrást választotta az Input Source (Bemeneti<br/>forrás) menüben.</li> </ul>                                                                 |
| Hiányzó<br>képpontok                          | Az LCD-kijelző<br>pontokat<br>tartalmaz.        | <ul> <li>Kapcsolja ki, majd újra be a tápfeszültséget.</li> <li>Az állandóan kikapcsolt képpont természetes<br/>jelenség, amely az LCD-gyártás sajátosságaiból<br/>eredően előfordulhat.</li> <li>A Dell monitor minőségi és képpont szabályzatáról<br/>a Dell támogatási webhelyen találhat részletesebb<br/>információt: www.dell.com/support/monitors.</li> </ul>                                                                                                    |
| Bekapcsolva<br>maradt<br>képpontok            | Az LCD-kijelző<br>fényes pontokat<br>tartalmaz. | <ul> <li>Kapcsolja ki, majd újra be a tápfeszültséget.</li> <li>Az állandóan kikapcsolt képpont természetes<br/>jelenség, amely az LCD-gyártás sajátosságaiból<br/>eredően előfordulhat.</li> <li>A Dell monitor minőségi és képpont szabályzatáról<br/>a Dell támogatási webhelyen találhat részletesebb<br/>információt: www.dell.com/support/monitors.</li> </ul>                                                                                                    |
| Fényerőprob-<br>lémák                         | A kép túl sötét,<br>vagy túl világos            | <ul> <li>Állítsa vissza a monitor gyári beállításait.</li> <li>Állítson a fényerő és kontraszt értékén az OSD segítségével.</li> </ul>                                                                                                    |
| Biztonsággal<br>kapcsolatos<br>problémák      | Füst vagy szikra<br>látható jelei               | <ul> <li>Ne hajtson végre semmiféle hibaelhárítást.</li> <li>Azonnal lépjen kapcsolatba a Dellel.</li> </ul>                                                                                                    |

| Gyakori tünetek                                                              | Jelenség                                                    | Lehetséges megoldások                                                                                                    |
|------------------------------------------------------------------------------|-------------------------------------------------------------|----------------------------------------------------------------------------------------------------|
| Váltakozó<br>problémák                                                       | A monitor<br>hibásan be- és<br>kikapcsol                    | <ul> <li>Győződjön meg arról, hogy a monitort és a<br/>számítógépet összekötő videokábel megfelelően<br/>csatlakoztatva van és szorosan illeszkedik.</li> <li>Állítsa vissza a monitort a gyári beállításokra.</li> <li>Végezze el az öntesztet, hogy megállapítsa, a<br/>váltakozó probléma önteszt módban is megjelenik-e.</li> </ul>                                                                                                    |
| Hiányzó szín                                                                 | A képről hiányzik<br>egy szín                               | <ul> <li>Végeztesse el a monitor öntesztjét.</li> <li>Győződjön meg arról, hogy a monitort és a<br/>számítógépet összekötő videokábel megfelelően<br/>csatlakoztatva van és szorosan illeszkedik.</li> <li>Ellenőrizze, hogy a videokábel csatlakozójának<br/>érintkezői nincsenek meghajlítva vagy eltörve.</li> </ul>                                                                                                    |
| Hibás színek                                                                 | A kép színe nem<br>megfelelő                                | <ul> <li>Módosítsa a Color (Szín) OSD-menü Preset<br/>Modes (Előre beállított módok) elemének<br/>beállításait az Ön által használt alkalmazástól<br/>függően.</li> <li>Állítson az R/G/B értékén az OSD Color (Szín)<br/>menüjének Custom Color (Egyedi szín) beállításai<br/>alatt.</li> <li>Módosítsa az Input Color Format (Bemeneti<br/>színformátum) értékét PC RGB vagy YPbPr<br/>beállításra a Color (Szín) beállítások alatt az OSD-<br/>menüben.</li> <li>Futtassa a beépített diagnosztikai programot.</li> </ul> |
| Képrögzülés<br>amiatt, hogy<br>hosszú ideig<br>állókép maradt a<br>monitoron | A statikus kép<br>halvány árnyéka<br>jelenik meg a<br>képen | <ul> <li>Állítsa be, hogy a képernyő adott üresjárati idő után<br/>kikapcsoljon. Ezeket be lehet állítani a Windows<br/>Energiagazdálkodási, illetve a Mac Energiatakarékos<br/>beállításai alatt.</li> <li>Más megoldásként használjon dinamikusan változó<br/>képernyővédőt.</li> </ul>                                                                                                    |

# Termékspecifikus problémák

| Probléma                           | Jelenség                                                                                  | Lehetséges megoldások                                                                                                    |
|------------------------------------|-------------------------------------------------------------------------------------------|----------------------------------------------------------------------------------------------------|
| A képernyőn lévő<br>kép túl kicsi. | A kép a képernyő<br>középpontjában<br>van, de nem tölti<br>ki a teljes aktív<br>területet | <ul> <li>Ellenőrizze az Aspect Ratio (Képméretarány)<br/>beállítást az OSD Display (Megjelenítés) beállításai<br/>alatt.</li> <li>Állítsa vissza a monitor gyári beállításait.</li> </ul> |

(DELL

| Probléma                                                                                                    | Jelenség                                                                     | Lehetséges megoldások                                                                                                    |
|----------------------------------------------------------------------------------------------------|------------------------------------------------------------------------------|----------------------------------------------------------------------------------------------------|
| A monitor<br>beállításai nem<br>végezhetők<br>el az előlapon<br>lévő gombok<br>segítségével                        | Az OSD-menü<br>nem jelenik meg<br>a képernyőn                                | <ul> <li>Kapcsolja ki a monitort, húzza ki a monitor<br/>tápkábelét, csatlakoztassa újra, majd kapcsolja be a<br/>monitort.</li> </ul>                                                                                                    |
| Nincs bemeneti<br>jel a felhasználói<br>kezelőszervek<br>megnyomásakor                                             | Nincs kép, a<br>LED lámpa fehér<br>színű                                     | <ul> <li>Ellenőrizze a jelforrást. Győződjön meg arról, hogy<br/>a számítógép nincs készenléti módban az egér<br/>mozgatásával vagy bármely gomb megnyomásával a<br/>billentyűzeten.</li> <li>Ellenőrizze, hogy megfelelően csatlakozik-e a<br/>videokábel. Szükség esetén csatlakoztassa újra a<br/>kábelt.</li> <li>Állítsa alaphelyzetbe a számítógépet vagy<br/>videolejátszót.</li> </ul>                                                                                                    |
| A kép nem<br>tölti ki a teljes<br>képernyőt                                                                        | A kép nem<br>tudja kitölteni<br>a képernyő<br>magasságát vagy<br>szélességét | <ul> <li>A DVD-ken található különféle videoformátumok<br/>(képarányok) miatt a monitor teljes képernyőn<br/>jelenítheti meg a képet.</li> <li>Futtassa a beépített diagnosztikai programot.</li> </ul>                                                                                                    |
| Nincs kép<br>USB Type-<br>C-kapcsolat<br>használata<br>esetén a<br>számítógép,<br>laptop stb.<br>viszonylatában    | Fekete kép                                                                   | <ul> <li>Győződjön meg arról, hogy az eszköz USB Type-C<br/>felülete támogatja a DP alternatív módot.</li> <li>Ellenőrizze, hogy az eszköz több mint 65 W<br/>teljesítményt igényel-e a töltéshez.</li> <li>Az eszköz USB Type-C felülete nem támogatja a DP<br/>alternatív módot.</li> <li>Állítsa a Windows rendszert vetítési módra.</li> <li>Győződjön meg arról, hogy az USB Type-C-kábel<br/>nem sérült.</li> </ul>                                                                                                    |
| Nincs töltés<br>USB Type-<br>C-kapcsolat<br>használata<br>esetén a<br>számítógép,<br>laptop stb.<br>viszonylatában | Nincs töltés                                                                 | <ul> <li>Győződjön meg arról, hogy az adott eszköz<br/>támogatja valamelyik 5 V/9 V/15 V/20 V töltési<br/>profilt.</li> <li>Ellenőrizze, hogy a notebook számítógép &gt;65 W<br/>teljesítményű tápfeszültség-adaptert igényel-e.</li> <li>Ha a notebook számítógép &gt;65 W teljesítményű<br/>tápfeszültség-adaptert igényel, előfordulhat, hogy<br/>nem tud tölteni az USB Type-C-kapcsolaton.</li> <li>Győződjön meg arról, hogy csak a Dell által, a<br/>termékkel való használatra jóváhagyott, illetve a<br/>termékhez mellékelt hálózati adaptert használja.</li> <li>Győződjön meg arról, hogy az USB Type-C-kábel<br/>nem sérült.</li> </ul> |

| Probléma                                                                                                    | Jelenség                                                    | Lehetséges megoldások                                                                                                    |
|----------------------------------------------------------------------------------------------------|-------------------------------------------------------------|----------------------------------------------------------------------------------------------------|
| Szakadozó töltés<br>USB Type-<br>C-kapcsolat<br>használata<br>esetén a<br>számítógép,<br>laptop stb.<br>viszonylatában | Szakadozó töltés                                            | <ul> <li>Ellenőrizze, hogy az eszköz maximális<br/>teljesítményfelvétele meghaladja-e a 65 W-ot.</li> <li>Győződjön meg arról, hogy csak a Dell által, a<br/>termékkel való használatra jóváhagyott, illetve a<br/>termékhez mellékelt hálózati adaptert használja.</li> <li>Győződjön meg arról, hogy az USB Type-C-kábel<br/>nem sérült.</li> </ul>                                                                                                    |
| Nincs kép DP-<br>csatlakozás<br>használata<br>esetén a PC-vel                                                          | Fekete kép                                                  | <ul> <li>Ellenőrizze, mely DP-szabvánnyal (DP 1.1a vagy DP 1.4) kompatibilis a videokártya. Töltse le és telepítse a legújabb videokártya-illesztőprogramot.</li> <li>Egyes DP 1.1a videokártyák nem támogatják a DP 1.4 monitorokat. Lépjen az OSD-menübe és az Input Source selection (Bemeneti jelforrás kiválasztása) elem alatt nyomja meg és tartsa lenyomva a DP választásnak megfelelő g gombot 8 másodpercig a monitor beállításának módosításához DP 1.4-ről DP 1.1a-ra.</li> </ul> |
| Nincs kép USB<br>Type-C MST<br>használata<br>esetén                                                                    | Fekete képernyő<br>vagy a 2. DUT<br>nem Prime<br>módban van | <ul> <li>USB-C bemenet, Lépjen az OSD-menübe és a<br/>Display Info (Infó megjelenítése) alatt ellenőrizze,<br/>hogy a Link Rate (Kapcsolat sebessége) HBR2 vagy<br/>HBR3-e. Ha a Link Rate (Kapcsolat sebessége)<br/>HBR2, tanácsos USB-C – DP átalakítókábelt<br/>használni az MST bekapcsolásához.</li> </ul>                                                                                                    |
| Nincs hálózati<br>kapcsolat                                                                                            | Hálózati<br>kapcsolat<br>bontása vagy<br>szakadozása        | <ul> <li>Ellenőrizze, hogy az adatátvitel elsőbbsége van-e<br/>kiválasztva az OSD-ben. Ne kapcsolja Ki/Be a<br/>főkapcsoló gombot, amikor a hálózat csatlakozik,<br/>mert az folyamatosan bekapcsolva tartja a<br/>főkapcsolót.</li> </ul>                                                                                                    |

DEL

| Probléma                    | Jelenség                                                                                             | Lehetséges megoldások                                                                                                    |
|-----------------------------|----------------------------------------------------------------------------------------------------|----------------------------------------------------------------------------------------------------|
| A LAN-aljzat<br>nem működik | Operációs<br>rendszerbeli<br>beállítással vagy<br>kábelcsatla-<br>kozással kapcso-<br>latos probléma | <ul> <li>Győződjön meg arról, hogy számítógépére a<br/>legújabb BIOS-t és illesztőprogramokat telepítette.</li> <li>Győződjön meg arról, hogy a RealTek Gigabit<br/>Ethernet-vezérlő telepítve van a Windows<br/>eszközkezelőjében.</li> <li>Amennyiben az Ön BIOS-beállítása LAN/<br/>GBE Engedélyezett/Letiltott opciót is<br/>tartalmaz, győződjön meg arról, hogy Enabled<br/>(Engedélyezett) helyzetben van.</li> <li>Ellenőrizze, hogy az Ethernet-kábel szorosan<br/>csatlakozik-e a monitorhoz és az elosztóhoz/<br/>útválasztóhoz/tűzfalhoz.</li> <li>Győződjön meg az Ethernet-kábel csatlakozását<br/>illetően az állapotjelző LED ellenőrzésével. Ha a LED<br/>nem világít, csatlakoztassa újból az Ethernet-kábel<br/>mindkét végét.</li> <li>Először kapcsolja ki a számítógépet és húzza ki a<br/>monitor Type-C- és tápkábelét. Ezután kapcsolja<br/>be a számítógépet és csatlakoztassa a monitor<br/>tápkábelét és Type-C-kábelét.</li> </ul> |

# Biztonsági utasítások

A fényes kávával rendelkező megjelenítők esetében a felhasználóknak tanácsos figyelembe venni a megjelenítő elhelyezését, mivel a káva zavaró fényvisszaverődést okozhat a környezeti fények és fényes felületek miatt.

🕂 FIGYELEM: Az ebben a használati útmutatóban leírt kezelőszervektől vagy beállításoktól, illetve eljárásoktól eltérő kezelőszervek és beállítások használata, illetve más eljárások végrehajtása áramütéssel, elektromos kockázattal és/vagy mechanikai veszélyekkel járhat.

A biztonsági utasításokkal kapcsolatos tájékoztatásért lásd: Biztonsági, környezetvédelmi és szabályozási információk (SERI).

### FCC nyilatkozat (csak az USA-ban) és egyéb hatósági információ

Az FCC-nyilatkozatokkal és egyéb hatósági információkkal kapcsolatosan lásd a hatósági megfelelés weblapot itt: t www.dell.com/regulatory\_compliance.

# A Dell elérhetőségei

Vásárlók az Egyesült Államokban hívják a 800-WWW-DELL (800-999-3355) telefonszámot.

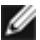

MEGJEGYZÉS: Ha nem rendelkezik működő internet-kapcsolattal, az elérhetőségi adatokat megtalálhatja a vásárlási bizonylaton, csomagolójegyen, számlán vagy a Dell termékkatalógusban.

A Dell több online és telefonos támogatási és szerviz lehetőséget kínál. Az elérhetőség területenként és termékenként változik, és előfordulhat, hogy egyes szolgáltatások az Ön területén nem elérhetők.

#### Online monitor-támogatás beszerzéséhez:

Lásd: www.dell.com/support/monitors.

#### Ertékesítési információkért, műszaki segítségért vagy vevőszolgálati kérdésekkel forduljon a Dellhez:

- 1 Lépjen a következő oldalra: www.dell.com/support.
- 2 Adja meg országát vagy térségét az oldal jobb alsó sarkában lévő Choose a Country/Region (Ország/térség kiválasztása) lenyíló menüben.
- 3 Kattintson az országválasztó lenyíló menü melletti Kapcsolat elemre.
- 4 lgényének megfelelően válassza ki a megfelelő szerviz-, vagy támogatási hivatkozást.
- 5 Válassza ki a Dellel történő kapcsolatfelvétel legmegfelelőbb módját.

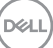

### EU termék-adatbázis energiafogyasztási címkék és terméktájékoztató lap számára

U2421HE: https://eprel.ec.europa.eu/gr/344902 U2721DE: https://eprel.ec.europa.eu/gr/344911

### A monitor üzembe helyezése

#### A felbontás beállítása 1920 x 1080 képpontra (U2421HE)/2560 x 1440 képpontra (U2721DE) (maximum)

A legiobb teliesítmény érdekében állítsa a felbontást 1920 x 1080 (U2421HE)/2560 x 1440 (U2721DE) képpont értékre az alábbi lépések elvégzésével:

#### Windows Vista, Windows 7, Windows 8 vagy Windows 8.1 alatt:

- 1 Windows 8 és Windows 8.1 rendszerek esetében válassza az Asztal csempe elemet, hogy a klasszikus asztal-elrendezésre váltson. Windows Vista és Windows 7 esetén hagyja ki ezt a lépést.
- 2 Jobb egérgombbal kattintson az asztalra, majd kattintson a Screen Resolution (Képernyő-felbontás) elemre.
- 3 Kattintson a Screen Resolution (Képernyő-felbontás) lenvíló listára, és válassza ki az 1920 x 1080 (U2421HE)/2560 x 1440 (U2721DE) felbontást.
- 4 Kattintson az OK gombra.

#### Windows 10 alatt:

- 1 Jobb egérgombbal kattintson az asztalra, majd kattintson a Display settings (Megjelenítés beállításai) elemre.
- 2 Kattintson az Advanced display settings (Speciális megjelenítési beállítások) lehetőségre.
- 3 Kattintson a Resolution (Felbontás) lenyíló listára, és válassza ki az 1920 x 1080 (U2421HE)/2560 x 1440 (U2721DE) felbontást.
- 4 Kattintson az Apply (Alkalmaz) gombra.

Ha nem látható az ajánlott felbontás mint választható lehetőség, elképzelhető, hogy frissítésre szorul a grafikai illesztőprogram. Kérjük, válassza ki az Ön által használt számítógépes rendszert legjobban leíró helyzetet és kövesse a megadott lépéseket.

### Dell gyártmányú számítógép

- Lépjen a www.dell.com/support oldalra, adja meg szervizcímke-számát, majd töltse 1 le a leguiabb illesztőprogramot a videokártvája számára.
- 2 Miután elvégezte a videokártya valamennyi illesztőprogramjának telepítését, próbálja meg újra beállítani a felbontást 1920 x 1080 (U2421HE)/2560 x 1440 (U2721DE) értékre.

MEGJEGYZÉS: ha nem tudja a felbontást 1920 x 1080 (U2421HE)/2560 x 1440 (U2721DE) értékre állítani, vegye fel a kapcsolatot a Dellel, hogy megtudja, mely videokártyák támogatják ezt a felbontást.

DELL

### Nem Dell gyártmányú számítógép

#### Windows Vista, Windows 7, Windows 8 vagy Windows 8.1 alatt:

- 1 Windows 8 és Windows 8.1 rendszerek esetében válassza az Asztal csempe elemet. hogy a klasszikus asztal-elrendezésre váltson. Windows Vista és Windows 7 esetén hagyja ki ezt a lépést.
- 2 Jobb egérgombbal kattintson az asztalra, majd kattintson a Personalization (Testreszabás) elemre.
- 3 Kattintson a Change Display Settings (Megjelenítési beállítások módosítása) lehetőségre.
- 4 Kattintson az Advanced Settings (Speciális beállítások) elemre.
- 5 Keresse meg videokártya-szállítóját az ablak tetején lévő leírás szerint (pl. NVIDIA, AMD, Intel stb.).
- 6 Tekintse meg a videokártya-szállító weboldalát a legfrissebb illesztőprogramot illetően (például: www.amd.com vagy www.nvidia.com).
- 7 Miután elvégezte a videokártya valamennyi illesztőprogramjának telepítését, próbálja meg újra beállítani 1920 x 1080 (U2421HE)/2560 x 1440 (U2721DE értékre.

#### Windows 10 alatt:

- 1 Jobb egérgombbal kattintson az asztalra, majd kattintson a **Display settings** (Megjelenítés beállításai) elemre.
- 2 Kattintson az Advanced display settings (Speciális megjelenítési beállítások) lehetőségre.
- 3 Kattintson a Display adapter properties (Kijelző adapter tulajdonságok) elemre.
- 4 Keresse meg videokártya-szállítóját az ablak tetején lévő leírás szerint (pl. NVIDIA, AMD, Intel stb.).
- 5 Tekintse meg a videokártya-szállító weboldalát a legfrissebb illesztőprogramot illetően (például: www.amd.com vagy www.nvidia.com).
- 6 Miután elvégezte a videokártya valamennyi illesztőprogramjának telepítését, próbálja meg újra beállítani a felbontást 1920 x 1080 (U2421HE)/2560 x 1440 (U2721DE értékre.

MEGJEGYZÉS: Ha nem tudja beállítani az ajánlott felbontást, lépjen kapcsolatba a számítógép gyártójával, hogy megtudja, mely videokártyák támogatják ezt a felbontást.

Dél

## Karbantartási útmutató

### A monitor tisztítása

- FIGYELEM: A monitor tisztítása előtt húzza ki a tápkábelt az elektromos csatlakozó aljzatból.
- VIGYÁZAT: Olvassa el és tartsa be a Biztonsági utasítások tartalmát, mielőtt hozzáfogna a monitor tisztításához.

A legjobb gyakorlatot illetően kövesse az alábbi lista utasításait a monitor kicsomagolása, tisztítása és kezelése során:

- Az antisztatikus kijelző tisztításához enyhén nedvesítsen meg egy puha, tiszta kendőt vízzel. Ha lehetséges, használjon különleges képernyőtisztító kendőt vagy oldatot, amely alkalmas az antisztatikus bevonaton történő használatra. Ne használjon benzolt, hígítót, ammóniát, maró tisztítószert vagy sűrített levegőt.
- A monitor tisztításához puha, kissé megnedvesített kendőt használjon. Kerülje a mosogatószer használatát, mert az tejszerű lepedékréteget hagy a monitoron.
- Ha fehér port tapasztal a monitor kicsomagolása során, ezt törölje le egy kendővel.
- A monitort óvatosan kezelje, mivel a sötét színű monitor megkarcolódhat és a fehér kopásnyomok jobban láthatók rajta, mint egy világosabb színű monitoron.
- A monitor képminőségének fenntartása érdekében dinamikusan változó képernyőkímélőt használjon, illetve kikapcsolja ki a monitort, ha nem használja.

DEL